|                                                           |                        |                 | Manual |
|-----------------------------------------------------------|------------------------|-----------------|--------|
| Título:                                                   | F. de Emisión / Oficia | l:              |        |
| Manual de Usuario Módulo Control de Documentos E-<br>File |                        | 28 DIC 2017     |        |
| Clave:                                                    | Sustituye a:           | F. de Revisión: |        |
|                                                           | Nuevo                  | 28 DIC 2017     |        |
| Departamento:                                             | Pagina:                |                 |        |
|                                                           |                        | 1 de 10         |        |

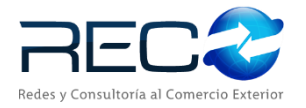

# MANUAL DE USUARIO

# DEL SISTEMA SIR MÓDULO CONTROL DE

# **DOCUMENTOS E-FILE**

Las firmas incluidas en el cuadro de abajo indican que el manual se encuentra listo y aprobado para su ejecución.

| Elaboró                                                  |                    |               |  |  |
|----------------------------------------------------------|--------------------|---------------|--|--|
| Nombre                                                   | Puesto             | Firma y Fecha |  |  |
| Samantha Romero Rodriguez<br>Carmen Lucero Palacios Mora | Becaria<br>Becaria |               |  |  |

| Reviso |        |               |  |  |
|--------|--------|---------------|--|--|
| Nombre | Puesto | Firma y Fecha |  |  |
|        |        |               |  |  |
|        |        |               |  |  |

|        | Aprobó |               |
|--------|--------|---------------|
| Nombre | Puesto | Firma y Fecha |
|        |        |               |
|        |        |               |

| MN No: PL-CC-001-01 | Depto.: | Control de Calidad | Página: | 2 de 77 |
|---------------------|---------|--------------------|---------|---------|
|                     |         |                    |         |         |

# INDICE

| 1.       | OBJETIVO                        |                    |                                       |             | 4           |
|----------|---------------------------------|--------------------|---------------------------------------|-------------|-------------|
| 2.       | ALCANCE                         |                    |                                       |             | 4           |
| 3.       | ABREVIACIONES / DEFINI          | CIONES             |                                       |             | 4           |
| 4        |                                 |                    |                                       |             | Δ           |
| <br>-    |                                 |                    |                                       |             |             |
| 5.       | WAPA DEL SISTEMA                |                    |                                       |             | 5           |
| 5        | .1 MODELO LÓGICO                |                    |                                       |             | 5           |
| 5        | .2 NAVEGACIÓN                   |                    |                                       |             | t           |
| 6.       | DESCRIPCIÓN DEL MÓDU            | LO                 |                                       |             | 8           |
| 6        | .1 MÓDULO CONTROL               | DE DOCUMENT        | OS DE E-FILE                          |             | 8           |
| 6        | .2 FUNCIONALIDADES              | DEL MÓDULO C       | ONTROL DE DOCUMENTOS E-FILE           |             | g           |
| 6        | .3 CONTROL DE DOCUM             | MENTOS E-FILE.     |                                       |             | 10          |
| 6        | .3.1 TIPOS DE BÚSQUEDA          | A EN E-FILE        |                                       |             | 11          |
| A        | . BÚSQUEDA POR REFER            | ENCIA              |                                       |             | 11          |
| B        | BUSQUEDA POR CLIEN <sup>®</sup> | ΓΕ                 |                                       |             | 14          |
| C        | . BÚSQUEDA POR CORRE            | SPONSAL            |                                       |             |             |
| C        | D. BÚSQUEDA POR BÓVEI           | DA                 |                                       |             | 20          |
| E        | . BÚSQUEDA POR RT               |                    |                                       |             | 27          |
| F        | . BÚSQUEDA AVANZADA             | ۱<br>~             | · · · · · · · · · · · · · · · · · · · |             |             |
| 6        | .3.2 ESTRUCTURA DE LAS          | S PESTANAS DEL     | MODULO CONTROL DE DOCUMEN             | ITOS E-FILE |             |
| A        | . CHECK DE TODOS                |                    |                                       |             |             |
| В        | CAMPO TIPO DE DOCU              | MENTO              |                                       |             |             |
| C        |                                 | ••••••             |                                       |             |             |
| 0        | ). ABRIR                        |                    |                                       |             |             |
| E        | . ADJUNTAR ARCHIVO              |                    |                                       |             |             |
| F        | . ESCANEAR DOCUMENT             | 0                  |                                       |             |             |
|          | D. OBSERVACIONES                |                    |                                       |             | 41          |
| ۲        |                                 |                    |                                       |             | 4]          |
| I.       |                                 |                    |                                       |             |             |
| J        |                                 |                    |                                       |             |             |
| 0        |                                 | ALES EN E-FILE     |                                       |             |             |
|          |                                 | 03<br>ns           |                                       |             |             |
| с<br>С   |                                 | ∩s                 |                                       |             | 4545<br>/ ۲ |
| 6        | 2.4 DESTAÑA DOCUMENT            | US                 |                                       |             |             |
| ۵<br>۵   |                                 | 1 EIN E-FILE<br>NS |                                       |             | ر 5x        |
|          |                                 | 03<br>ns           |                                       |             |             |
| 0        | FUMINAR DOCUMENT                | 05                 |                                       |             |             |
| с<br>Г   |                                 |                    |                                       |             | 71          |
| F        | RECIBIR DOCUMENTOS              |                    |                                       |             | 73          |
| F        | . CONFIGURAR DATOS D            | EL ENVÍO A LA V    | ÚCEM                                  |             |             |
| 7        |                                 |                    |                                       |             | 77          |
| <i>.</i> |                                 | , (FAQ)            |                                       |             |             |
| 8.       |                                 | ••••••             |                                       |             |             |
| 9.       | CONTROL DE CAMBIOS              | ••••••             |                                       |             | 77          |
| 10.      | ANEXO                           |                    |                                       |             | 77          |
|          | No: PL-CC-001-01                | Depto.:            | Control de Calidad                    | Página:     | 3 de 77     |

# 1. OBJETIVO

Este documento tiene como objetivo **describir** las funcionalidades ofrecidas por el sistema **"SIR"** dentro del módulo **"Control de Documentos E-File"** de tal forma que, al finalizar la lectura, el usuario lector pueda **identificar** cada una de estas.

# 2. ALCANCE

Se describirán las funcionalidades y sub-funcionalidades comprendidas dentro del módulo **"Control de Documentos E-File"** del sistema **"SIR",** señalando como acceder a ellas, procedimiento de utilización, resultados obtenidos y posibles excepciones.

#### 3. ABREVIACIONES / DEFINICIONES

Se definirán todos los términos, acrónimos, abreviaturas y conceptos técnicos utilizados en el documento.

| VUCEM      | Acrónimo para Ventanilla Digital Mexicana de Comercio Exterior.                     |
|------------|-------------------------------------------------------------------------------------|
| RT         | Acrónimo para Receipt Ticket (Ticket de Recibo).                                    |
| RT MASTER  | Acrónimo para Receipt Ticket (Ticket de Recibo Maestro).                            |
| E-DOCUMENT | Es el acuse de la información que se transmitió o capturo (COVE).                   |
| IMMEX      | Acrónimo para la Industria Manufacturera, Maquiladora Y De Servicio De Exportación. |

#### 4. FUNCIONALIDAD

El módulo de **"Control de Documentos E-File"** permitirá, a los diferentes tipos de usuario, dar de alta una nueva referencia para poder iniciar el proceso de la elaboración del pedimento.

| MN No: PL-CC-001-01 | Depto.: | Control de Calidad | Página: | 4 de 77 |
|---------------------|---------|--------------------|---------|---------|
|                     | 1       |                    |         |         |

# 5. MAPA DEL SISTEMA

5.1 MODELO LÓGICO

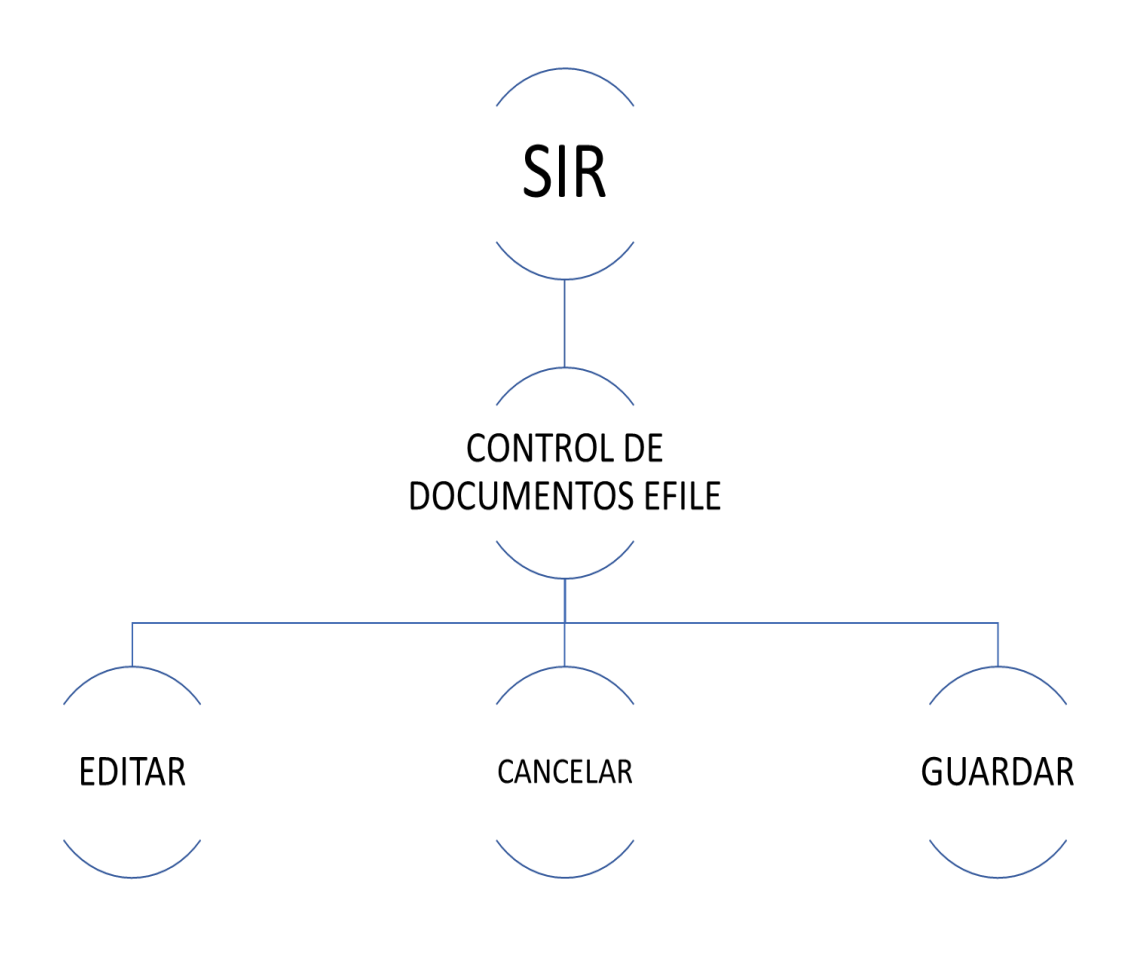

5.2.1 Modelo Lógico de Control de Documentos E-File.

| MN No: PL-CC-001-01 | Depto.: | Control de Calidad | Página: | 5 de 77 |
|---------------------|---------|--------------------|---------|---------|
|                     |         |                    |         |         |

### 5.2 NAVEGACIÓN

| <b>.</b>                                                                | SIR - EMPRESA PLANTILLA Versión: 2                                                        | 20170728-1 - 🕫 🗙                                                                                                    |
|-------------------------------------------------------------------------|-------------------------------------------------------------------------------------------|----------------------------------------------------------------------------------------------------|
| Ver Favoritos Herramientas Ayuda                                        | Salir   Noticias: SIAR es un software especializado para la revisión y cumplimiento de la | la normatividad aplicable pa 😁 PERIODO : 2017 - 10 Sucursal: 999914301VERACRUZ 💌                                    |
| Aita de Referencias<br>Vata General del Pedmento<br>Facturas y Partidas | REC2                                                                                      | Ver Favoritos Herramientas Ayuda S                                                                                  |
| Pre-Operación                                                           |                                                                                           | Favoritos                                                                                                    |
| Configuración                                                           |                                                                                           | Tipos de Cambio<br>Pago de Pedimentos<br>Relación de Documentos<br>Facturas Electrónicas<br>Proveedores/Compradores |
|                                                                         | SISTEMA INTEGRAL RECO                                                                     | Pre-Operación<br>Operación<br>Administración<br>Configuración                                                       |
|                                                                         |                                                                                           |                                                                                                    |
|                                                                         |                                                                                           |                                                                                                    |

# 5.2.1 Pantalla Principal del Interfaz del programa SIR.

| Favoritos                                                                                                    | Favoritos                                                                                                    | Favoritos                                                                                                    | Favoritos                                                                                                    |
|----------------------------------------------------------------------------------------------------|----------------------------------------------------------------------------------------------------|----------------------------------------------------------------------------------------------------|----------------------------------------------------------------------------------------------------|
| Tipos de Cambio<br>Pago de Pedimentos<br>Relación de Documentos<br>Facturas Bectrónicas<br>Proveedores./Compradores | Tipos de Cambio     Pago de Pedimentos     Relación de Documentos     Factura Bectrónicos     Proveedores/Compradores                                                                                                    | Tipos de Cambio     Pago de Padimertos     Pelación de Documentos     Felación de Documentos     Facturas Electrónicas     Proveedores/Compradores | Tipos de Cambio<br>Pago de Pedimentos<br>Relación de Documentos<br>Facturas Electrónicas<br>Proveedores/Compradores                                                                                                    |
| Pre-Operación                                                                                                    | Pre-Operación                                                                                                    | Pre-Operación                                                                                                    | Pre-Operación                                                                                                    |
| Operación                                                                                                    | Ø Operación                                                                                                    | Ø Operación                                                                                                    | Operación                                                                                                    |
| Administración                                                                                                    | Z Administración                                                                                                    | Administración                                                                                                    | Administración                                                                                                    |
| Configuración                                                                                                    | Configuración                                                                                                    | Configuración                                                                                                    | Configuración                                                                                                    |
|                                                                                                    | Seleccione Menú 🗸                                                                                                    | Seleccione Menú 💌                                                                                                    | Seleccione Menú 🗸                                                                                                    |
|                                                                                                    | Bornell A, BL is y Guias (PBG)     Bornell A, BL is y Guias (PBG)     Bornell A, BL is y Guias     Bornell A, BL is y Guias     Bornell A, BL is y Guias | ALS)                                                                                                    | Control de Documentos de Operación     Control de Documentos (EFILE)     Control de Documentos (EFILE)     Control de Documentos (EFILE)     Control de Documentos (EFILE)     Control de Documentos (EFILE)     Control de Referencias     Control de Referencias     Control de Referencias     Control de Referencias     Control de Referencias     Control de Bodorage     Control de Bodorage     Control de Bodorage     Control de Bodorage     Control de Bodorage     Control de Bodorage     Control de Bodorage     Control de Bodorage     Control de Bodorage     Control de Referencias     Control de Bodorage     Control de Bodorage     Control de Bodorage     Control de Bodorage     Control de Novieras (CONVII)     Control de Terminales (CONTERMINALS) |

#### 5.2.2 Acceso al Módulo de Control de Documentos E-File.

| MN No: PL-CC-001-01 | Depto.: | Control de Calidad | Página: | 6 de 77 |
|---------------------|---------|--------------------|---------|---------|
|---------------------|---------|--------------------|---------|---------|

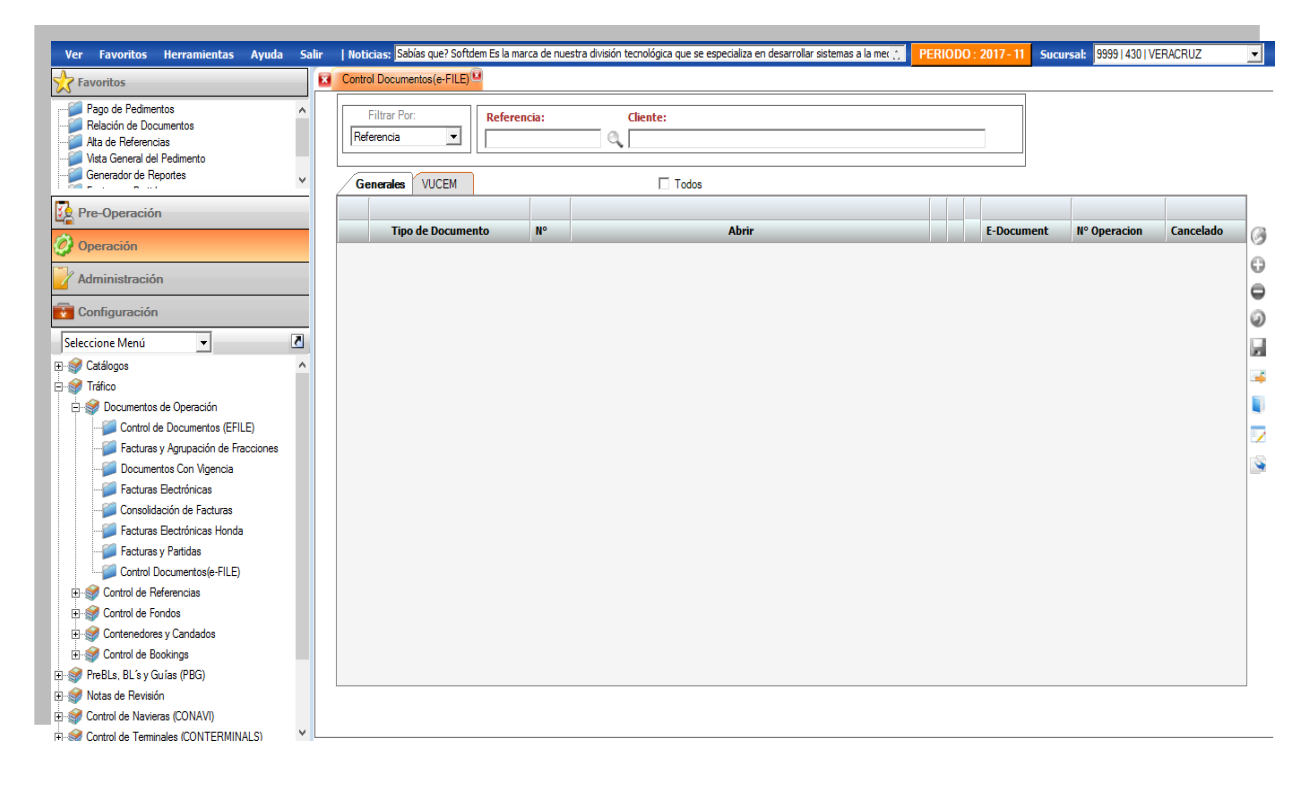

5.2.3 Módulo de Control de Documentos E-File.

| MN No: PL-CC-001-01 | Depto.: | Control de Calidad | Página: | 7 de 77 |
|---------------------|---------|--------------------|---------|---------|
|                     |         |                    |         |         |

# 6. DESCRIPCIÓN DEL MÓDULO

### 6.1 MÓDULO CONTROL DE DOCUMENTOS DE E-FILE

| Ver Favoritos Herramientas Ayuda Salir                                | Noticiass: Sabias que? Softdem Es la marca de nuestra división tecnológica que se especializa en desarrollar sistemas a la met 📜 PERIODO : 2017-11 Sucursal: 9999   430   VERACRUZ 💌 |
|-----------------------------------------------------------------------|----------------------------------------------------------------------------------------------------|
| Favoritos                                                             | Control Documentos(e-FILE)                                                                                                    |
| Pago de Pedimentos A<br>Relación de Documentos<br>Alta de Referencias | Filtrar Por:     Referencia:     Cliente:       Referencia     Image: Cliente:     Image: Cliente:                                                                                   |
| Generador de Reportes                                                 | Generales VUCEM                                                                                                    |
| Pre-Operación                                                         | Tipo de Documento N° Abrir E-Document N° Operacion Cancelado (                                                                                                    |
| Operación                                                             |                                                                                                    |
| Administración                                                        | G                                                                                                    |
| Seleccione Menú                                                       |                                                                                                    |
| Catálogos ^                                                           |                                                                                                    |
| E 🥪 Instico                                                           |                                                                                                    |
| Control de Documentos (FEILE)                                         |                                                                                                    |
| - Facturas y Agrupación de Fracciones                                 | Editar 🚽 Eliminar 🚽 Eliminar Oppia/Mover Documento 🚽                                                                                                    |
| - Documentos Con Vigencia                                             |                                                                                                    |
|                                                                       | Guardar 🚽 Envio de Correos 🕶 🖙 Dividir Expediente                                                                                                    |
| - 📁 Consolidación de Facturas<br>- 🃁 Facturas Electrónicas Honda      | Deshacer Solicitud de Documentos 🔶 🛶 Verificar Conexión a VUCEM                                                                                                    |
|                                                                       | Agregar Enviar Documentos VUCEM Configurar Datos del Envío                                                                                                    |
| Gontrol de Referencias                                                | Recibir Clave E-Document VUCEM VUCEM                                                                                                    |
| €-S Control de Fondos                                                 |                                                                                                    |
| Gratel de Pasiciana                                                   |                                                                                                    |
| PraBle Blev Guise (PBG)                                               |                                                                                                    |
| A Notas de Revisión                                                   |                                                                                                    |
| Control de Navieras (CONAVI)                                          |                                                                                                    |
| P @ Control de Terminales (CONTERMINALS)                              |                                                                                                    |

### 6.1.1 Funcionalidades del Módulo de Control de Documentos E-File.

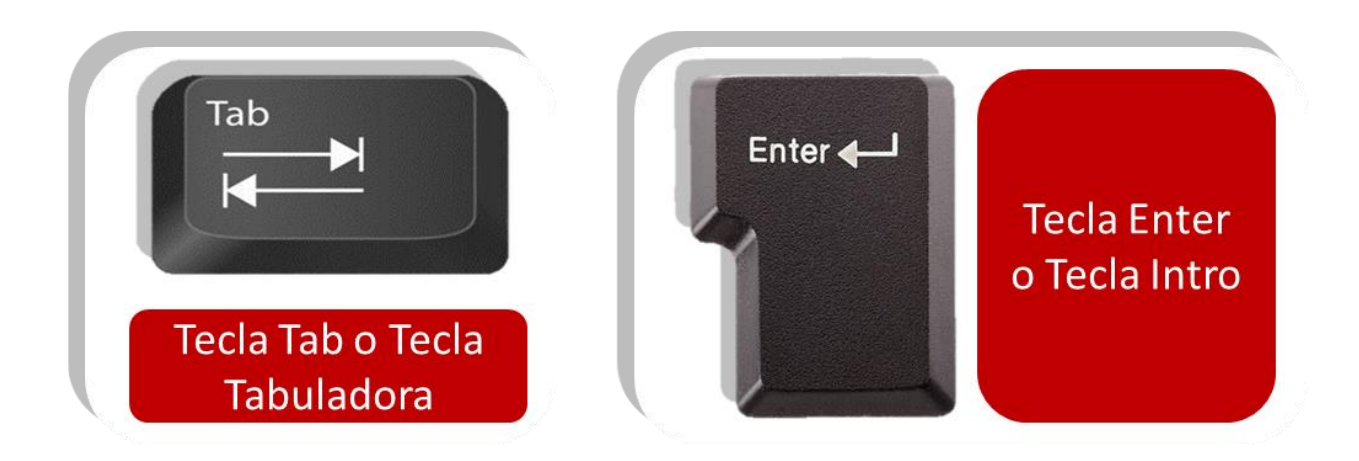

6.1.2 Teclas Necesarias para la Navegación en el Módulo Control de Documentos E-File.

| MN No: PL-CC-001-01 | Depto.: | Control de Calidad | Página: | 8 de 77 |
|---------------------|---------|--------------------|---------|---------|
|                     |         |                    |         |         |

### 6.2 FUNCIONALIDADES DEL MÓDULO CONTROL DE DOCUMENTOS E-FILE

✤ Tecla Tab o Tecla Tabulador: Facilita al usuario el avance en los campos para llevar un seguimiento en orden en la captura y es de carácter obligatorio el uso de la tecla.

Tecla Enter o Tecla Intro: Facilita al usuario la selección de las opciones en los catálogos y es de carácter opcional el uso de la tecla.

• Botón Editar: Al dar clic el sistema habilitará los campos para editar el control de documentos e-file.

◆ Botón Guardar: Al dar clic el sistema guardará todos los documentos capturados del control de documentos e-file.

◆ Botón Deshacer: Al dar clic el sistema cancelará la captura de los documentos en el control de documentos e-file.

**Botón Agregar:** Al dar clic el sistema agregará un nuevo documento en el control de documentos e-file.

◆ Botón Eliminar: Al dar clic el sistema eliminará un documento seleccionado en el control de documentos e-file.

• Botón Envió de Correos: Al dar clic el sistema en automático enviará un correo con los documentos.

Solicitud de Documentos: Al dar clic el sistema en automático pedirá la solicitud de documentos.

✤ Botón Enviar Documentos VUCEM: Al dar clic el sistema enviará los documentos agregados a la VUCEM.

✤ Botón Recibir Clave E-Document VUCEM: Al dar clic el sistema en automático colocará la clave e-Document de los documentos.

**Botón Copia/Mover Documento**: Al dar clic el sistema copiará o moverá un documento seleccionado.

✤ Botón Dividir Expediente: Al dar clic el sistema dividirá el expediente de los documentos agregados en el control de documentos e-file.

**Botón Verificar Conexión a VUCEM:** Al dar clic el sistema verificará la conexión al VUCEM.

Botón Configurar Datos del Envió VUCEM: Al dar clic el sistema abrirá una ventana donde el usuario podrá configurar los datos del envió a la VUCEM.

| MN No: PL-CC-001-01 | Depto.: | Control de Calidad | Página: | 9 de 77 |
|---------------------|---------|--------------------|---------|---------|
|                     |         |                    |         |         |

# 6.3 CONTROL DE DOCUMENTOS E-FILE

En el Módulo de "Control de Documentos E-FILE" el usuario podrá:

- **a.** Digitalizar los documentos en modo general del embarque.
- **b.** Escanear los documentos en modo general del embarque.
- c. Enviar los documentos del embarque a la VUCEM.

| Ver Favoritos Herramientas Ayuda                                                                                           | Salir | Noticias: Sabías que? Softdem Es la marca de nuestra división tecnológica que se especia | aliza en desarrollar sistemas a la mec 🚊 | PERIODO : 2017 - 11 | Sucursal: 9999 430 V | ERACRUZ -                                                                                                    |
|----------------------------------------------------------------------------------------------------|-------|------------------------------------------------------------------------------------------|------------------------------------------|---------------------|----------------------|----------------------------------------------------------------------------------------------------|
| Favoritos                                                                                                    |       | Control Documentos(e-FILE)                                                               |                                          |                     |                      |                                                                                                    |
| Pago de Pedimentos<br>Relación de Documentos<br>Ata de Referencias<br>Vista General del Pedimento<br>Generador de Reportes | ×     | Filtrar Por:     Referencia:     Cliente:       Referencia:     Q                        |                                          |                     |                      |                                                                                                    |
|                                                                                                    | -     |                                                                                          |                                          |                     |                      |                                                                                                    |
| Operación                                                                                                    |       | Tipo de Documento IIº Al                                                                 | brir                                     | E-Docur             | nent N° Operacion    | Cancelado                                                                                                    |
| Administración                                                                                                    | _     |                                                                                          |                                          |                     |                      | ¢                                                                                                    |
| Seleccione Menú                                                                                                    |       |                                                                                          |                                          |                     |                      | 9                                                                                                    |
| ⊞- 💕 Catálogos                                                                                                    | ^     |                                                                                          |                                          |                     |                      | a construction of the second second se |
| E 🔮 Tráfico                                                                                                    |       |                                                                                          |                                          |                     |                      |                                                                                                    |
| - Control de Documentos (EFILE)                                                                                            |       |                                                                                          |                                          |                     |                      |                                                                                                    |
| Facturas y Agrupación de Fracciones                                                                                        |       |                                                                                          |                                          |                     |                      |                                                                                                    |
|                                                                                                    |       |                                                                                          |                                          |                     |                      |                                                                                                    |
| 🖉 Consolidación de Facturas                                                                                                |       |                                                                                          |                                          |                     |                      |                                                                                                    |
| Facturas Electrónicas Honda                                                                                                |       |                                                                                          |                                          |                     |                      |                                                                                                    |
|                                                                                                    |       |                                                                                          |                                          |                     |                      |                                                                                                    |
| E · S Control de Referencias                                                                                               |       |                                                                                          |                                          |                     |                      |                                                                                                    |
| 🗈 🥩 Control de Fondos                                                                                                    |       |                                                                                          |                                          |                     |                      |                                                                                                    |
| ⊕ 🥩 Contenedores y Candados                                                                                                |       |                                                                                          |                                          |                     |                      |                                                                                                    |
| E Strand de Bookings                                                                                                    |       |                                                                                          |                                          |                     |                      |                                                                                                    |
| ⊞-strebus, bus y ouras (Pbo)<br>⊞-strebus, de Revisión                                                                     |       |                                                                                          |                                          |                     |                      |                                                                                                    |
| E-S Control de Navieras (CONAVI)                                                                                           |       |                                                                                          |                                          |                     |                      |                                                                                                    |
| 🕫 🎯 Control de Terminales (CONTERMINALS)                                                                                   | ×     |                                                                                          |                                          |                     |                      |                                                                                                    |

Fig. 6.3.1 Control de Documentos E-File, Módulo.

| MN No: PL-CC-001-01 | Depto.: | Control de Calidad | Página: | 10 de 77 |
|---------------------|---------|--------------------|---------|----------|
|                     |         |                    |         |          |

# 6.3.1 TIPOS DE BÚSQUEDA EN E-FILE

El sistema ofrece al usuario diferentes alternativas de búsqueda para la vinculación del documento de las el usuario podrá elegir de acuerdo a su criterio y estas son:

# A. BÚSQUEDA POR REFERENCIA

**1.** El sistema por medio de la "Búsqueda por Referencia" buscará los documentos por nombre de la referencia y el usuario deberá:

a. Seleccionar "Referencia" en el campo de "Filtrar por".

| Filtrar Por:                      | Referencia: | Cliente: |   |       | 1     |              |           |
|-----------------------------------|-------------|----------|---|-------|-------|--------------|-----------|
| Referencia 💌                      |             | ٩, 🗌     |   |       |       |              |           |
| Cliente<br>Corresponsal           |             | Todos    |   |       |       |              |           |
| Boveda<br>RT<br>Búsqueda Avanzada |             |          |   |       |       |              |           |
| npo de Documer                    | ito Nº      | Abri     | r | E-Doo | ument | N° Operacion | Cancelado |
|                                   |             |          |   |       |       |              |           |
|                                   |             |          |   |       |       |              |           |
|                                   |             |          |   |       |       |              |           |
|                                   |             |          |   |       |       |              |           |
|                                   |             |          |   |       |       |              |           |

Fig. A.1. Búsqueda por Referencia, Búsqueda.

| MN No: PL-CC-001-01 Depto.: Control de Calidad Página: 11 de 77 | MN No: PL-CC-001-01 | ágina: 11 de 77 | Control de Calidad Página: |  |
|-----------------------------------------------------------------|---------------------|-----------------|----------------------------|--|
|-----------------------------------------------------------------|---------------------|-----------------|----------------------------|--|

- **2.** En el campo "Referencia" el usuario deberá:
  - **a.** Escribir el No. De Referencia y presionar la tecla Tab para avanzar al siguiente campo.
  - **b.** Dar clic sobre el icono de la lupa para la búsqueda de la Referencia.

| Referencia 💌     | Referencia: | Cliente: | _          |              |           |
|------------------|-------------|----------|------------|--------------|-----------|
| Generales VIICEM | ,           |          |            |              |           |
|                  |             |          |            |              |           |
| Tipo de Docume   | nto Nº      | Abrir    | E-Document | N° Operacion | Cancelado |
|                  |             |          |            |              |           |
|                  |             |          |            |              |           |
|                  |             |          |            |              |           |
|                  |             |          |            |              |           |
|                  |             |          |            |              |           |
|                  |             |          |            |              |           |
|                  |             |          |            |              |           |
|                  |             |          |            |              |           |
|                  |             |          |            |              |           |
|                  |             |          |            |              |           |
|                  |             |          |            |              |           |
|                  |             |          |            |              |           |
|                  |             |          |            |              |           |
|                  |             |          |            |              |           |
|                  |             |          |            |              |           |
|                  |             |          |            |              |           |
|                  |             |          |            |              |           |

# Fig. A.2. Búsqueda por Referencia, Referencia.

| MN No: PL-CC-001-01 | Depto.: | Control de Calidad | Página: | 12 de 77 |
|---------------------|---------|--------------------|---------|----------|
|                     | •       |                    | •       |          |

**3.** Al dar clic sobre el icono de la "Lupa" el sistema en automático abrirá una ventana donde le mostrará al usuario un catálogo de "Referencias", el usuario deberá realizar su búsqueda, en donde podrá:

**a.** Escribir la referencia, activar los checks "Exacta" o "Por Sucursal" y dar clic sobre el icono de "Buscar".

**b.** Escribir la referencia, seleccionar de acuerdo al "Tipo de Operación", "Estado" y "Otros" y dar clic sobre el icono de "Buscar".

- c. Seleccionar la referencia y dar doble clic sobre la selección.
- **d.** Seleccionar la referencia y oprimir la tecla Enter.
- e. Seleccionar la referencia y dar clic sobre el icono de la palomita.

| Filtro:        | F. Final<br>17/11/17 | T. Operación.<br>C Importación<br>C Exportación<br>C Ambos | n C No pagados C Rectificados<br>n C Pagados C Saldo Inicial<br>© Todos C Ninguno | Buscar |
|----------------|----------------------|------------------------------------------------------------|-----------------------------------------------------------------------------------|--------|
| Referencia     | Pedimento            | F. Operación                                               | Cliente                                                                           |        |
| PRUEB17-01     | 7000002              | 14/11/2017 11:03:0                                         | CLIENTE DE PRUEBA SA DE CV                                                        | CLI    |
| PRUEBA9999     | 7000000              | 24/10/2017 05:16:0                                         | CLIENTE DE PRUEBA SA DE CV                                                        | CLI    |
| PRUEBA2        | 7785652              | 16/10/2017 04:33:0                                         | LIENTE DE PRUEBA SA DE CV                                                         | CLI    |
| PRUEBA17-9999  | 7799999              | 14/10/2017 11:40:0                                         | LIENTE DE PRUEBA SA DE CV                                                         | CLI    |
| PBVER 17-0001  | 7000000              | 12/10/2017 12:27:0                                         | PROVEEDOR DE PRUEBA SA DE CV                                                      | PRC    |
| PRVER17-0001   | 7000099              | 10/10/2017 09:42:0                                         | PROVEEDOR DE PRUEBA SA DE CV                                                      | PRC    |
| PRUEBA17-0999  | 7000000              | 06/10/2017 04:04:0                                         | PROVEEDOR DE PRUEBA SA DE CV                                                      | PRC    |
| PRUEBA17-0004  | 7000004              | 28/09/2017 04:04:0                                         | PROVEEDOR DE PRUEBA SA DE CV                                                      | PRC    |
| PRUEBA17-0003  | 7000333              | 27/09/2017 11:46:0                                         | PROVEEDOR DE PRUEBA SA DE CV                                                      | PRC    |
| PRUEBA17-0002  | 7000000              | 26/09/2017 01:36:0                                         | PROVEEDOR DE PRUEBA SA DE CV                                                      | PRC    |
| PRUEBA17-0001  | 7000000              | 26/09/2017 01:36:0                                         | PROVEEDOR DE PRUEBA SA DE CV                                                      | PRC    |
| PRUEBA2017-002 | 7000000              | 20/09/2017 10:37:0                                         | PROVEEDOR DE PRUEBA SA DE CV                                                      | PRC    |

Fig. A.3. Búsqueda por Referencia, Selección de Referencia.

# NOTA: AL SELECCIONAR LA REFERENCIA EL SISTEMA AUTOMÁTICAMENTE COLOCARÁ EN EL CAMPO DEL "CLIENTE" EL NOMBRE DEL CLIENTE.

|                     | 1       |                    | 1       |          |
|---------------------|---------|--------------------|---------|----------|
| MN No: PL-CC-001-01 | Depto.: | Control de Calidad | Página: | 13 de 77 |

# **B. BÚSQUEDA POR CLIENTE**

**1.** El sistema por medio de la "Búsqueda por Cliente" buscará los documentos por nombre del cliente y el usuario deberá:

a. Seleccionar "Cliente" en el campo de "Filtrar por".

| Control Documentos(e-FILE)         |             |          |       |  |            |              |           |
|------------------------------------|-------------|----------|-------|--|------------|--------------|-----------|
| Filtrar Por:<br>Referencia         | Referencia: | Cliente: |       |  |            |              |           |
| Cliente<br>Corresponsal<br>Réverte |             | 🗌 Todos  |       |  |            |              |           |
| RT<br>Búsqueda Avanzada            | o Nº        |          | Abrir |  | E-Document | N° Operacion | Cancelado |
|                                    |             |          |       |  |            |              |           |
|                                    |             |          |       |  |            |              |           |
|                                    |             |          |       |  |            |              |           |
|                                    |             |          |       |  |            |              |           |
|                                    |             |          |       |  |            |              |           |
|                                    |             |          |       |  |            |              |           |
|                                    |             |          |       |  |            |              |           |
|                                    |             |          |       |  |            |              |           |
|                                    |             |          |       |  |            |              |           |
|                                    |             |          |       |  |            |              |           |
|                                    |             |          |       |  |            |              |           |

# Fig. B.1. Búsqueda por Cliente, Búsqueda.

| MN No: PL-CC-001-01 | Depto.: | Control de Calidad | Página: | 14 de 77 |
|---------------------|---------|--------------------|---------|----------|
|                     |         |                    | -       |          |

- **2.** En el campo "Clave" el usuario deberá:
  - **a.** Escribir el No. De la Clave del Cliente y presionar la tecla Tab para avanzar al siguiente campo.
  - **b.** Dar clic sobre el icono de la lupa para la búsqueda del Cliente.

| Filtrar Por:<br>Cliente | Clave: | Nombre:  |            |              |           |
|-------------------------|--------|----------|------------|--------------|-----------|
| Garander                |        |          |            |              |           |
| Generales               |        | I I ODOS |            |              |           |
| Tipo de Documer         | nto N° | Abrir    | E-Document | N° Operacion | Cancelado |
|                         |        |          |            |              |           |
|                         |        |          |            |              |           |
|                         |        |          |            |              |           |
|                         |        |          |            |              |           |
|                         |        |          |            |              |           |
|                         |        |          |            |              |           |
|                         |        |          |            |              |           |
|                         |        |          |            |              |           |
|                         |        |          |            |              |           |
|                         |        |          |            |              |           |
|                         |        |          |            |              |           |
|                         |        |          |            |              |           |
|                         |        |          |            |              |           |
|                         |        |          |            |              |           |
|                         |        |          |            |              |           |

Fig. B.2. Búsqueda por Cliente, Clave.

| MN No: PL-CC-001-01 | Depto.: | Control de Calidad | Página: | 15 de 77 |
|---------------------|---------|--------------------|---------|----------|
|                     |         |                    |         |          |

**3.** Al dar clic sobre el icono de la "Lupa" el sistema en automático abrirá una ventana donde le mostrará al usuario un catálogo de "Clientes", el usuario deberá realizar su búsqueda, en donde podrá:

- a. Escribir el cliente, activar el check "Exacta" y dar clic sobre el icono de "Buscar".
- **b.** Seleccionar el cliente y dar doble clic sobre la selección.
- c. Seleccionar el cliente y oprimir la tecla Enter.

|                   | Buscar                     |               | 1 |
|-------------------|----------------------------|---------------|---|
| Fexto de Búsqueda | Exacta                     | -             |   |
| Clave             | Nombre o Razón Social      | RFC           |   |
| 123               | CLIENTE DE PRUEBA SA DE CV | PROV1234561S1 |   |
| 999               | CLIENTE PRUEBA DE CV       | PRU1236542S3  |   |
|                   |                            |               |   |

#### Fig. B.3. Búsqueda por Cliente, Selección de Cliente.

NOTA: AL SELECCIONAR EL CLIENTE EL SISTEMA AUTOMÁTICAMENTE COLOCARÁ EN EL CAMPO DEL "NOMBRE" EL NOMBRE DEL CLIENTE.

| MN No: PL-CC-001-01 Depto.: Control de Calidad Página: 16 de 77 | No: PL-CC-001-01 | Depto.: | Control de Calidad | Página: | 16 de 77 |  |
|-----------------------------------------------------------------|------------------|---------|--------------------|---------|----------|--|
|-----------------------------------------------------------------|------------------|---------|--------------------|---------|----------|--|

# C. BÚSQUEDA POR CORRESPONSAL

**1.** El sistema por medio de la "Búsqueda por Corresponsal" buscará los documentos por nombre del corresponsal y el usuario deberá:

a. Seleccionar "Corresponsal" en el campo de "Filtrar por".

| Filtrar Por: Re                   | ferencia: | Cliente: |            |              |           |
|-----------------------------------|-----------|----------|------------|--------------|-----------|
| Referencia                        |           | Q.       |            |              |           |
| Cliente<br>Corresponsal<br>Bóveda |           | Todos    |            |              |           |
| RT<br>Búsqueda Avanzada           | N°        | Abrir    | E-Document | N° Operacion | Cancelado |
| •                                 | 1         |          |            | 1            | 1         |
|                                   |           |          |            |              |           |
|                                   |           |          |            |              |           |
|                                   |           |          |            |              |           |
|                                   |           |          |            |              |           |
|                                   |           |          |            |              |           |
|                                   |           |          |            |              |           |
|                                   |           |          |            |              |           |
|                                   |           |          |            |              |           |
|                                   |           |          |            |              |           |
|                                   |           |          |            |              |           |
|                                   |           |          |            |              |           |
|                                   |           |          |            |              |           |
|                                   |           |          |            |              |           |
|                                   |           |          |            |              |           |

# Fig. C.1. Búsqueda por Corresponsal, Búsqueda.

| MN No: PL-CC-001-01 | Depto.: | Control de Calidad | Página: | 17 de 77 |
|---------------------|---------|--------------------|---------|----------|
|                     | 1       |                    |         |          |

- **2.** En el campo "Id. Corresponsal" el usuario deberá:
  - **a.** Escribir el No. De la Id. Corresponsal y presionar la tecla Tab para avanzar al siguiente campo.
  - **b.** Dar clic sobre el icono de la lupa para la búsqueda del Corresponsal.

| Corresponsal 💌  | Id Corresponsal | Nombre: |            |              |           |
|-----------------|-----------------|---------|------------|--------------|-----------|
| Generales       |                 | Todos   |            |              |           |
| Tipo de Documen | to N°           | Abrir   | E-Document | N° Operacion | Cancelado |
|                 |                 |         |            |              |           |
|                 |                 |         |            |              |           |
|                 |                 |         |            |              |           |
|                 |                 |         |            |              |           |
|                 |                 |         |            |              |           |
|                 |                 |         |            |              |           |
|                 |                 |         |            |              |           |
|                 |                 |         |            |              |           |
|                 |                 |         |            |              |           |
|                 |                 |         |            |              |           |

Fig. C.2. Búsqueda por Corresponsal, Id. Corresponsal.

| MN No: PL-CC-001-01 | Depto.: | Control de Calidad | Página: | 18 de 77 |
|---------------------|---------|--------------------|---------|----------|
|                     |         |                    |         |          |

**3.** Al dar clic sobre el icono de la "Lupa" el sistema en automático abrirá una ventana donde le mostrará al usuario un catálogo de "Corresponsales", el usuario deberá realizar su búsqueda, en donde podrá:

- a. Escribir el corresponsal, activar el check "Exacta" y dar clic sobre el icono de "Buscar".
- **b.** Seleccionar el corresponsal y dar doble clic sobre la selección.
- c. Seleccionar el corresponsal y oprimir la tecla Enter.

|                   | Busca        | r                     | 1        |
|-------------------|--------------|-----------------------|----------|
| Texto de Búsqueda |              |                       | Exacta   |
| Id                | <b>1</b>     | Corresponsal          |          |
| 1                 | A.A          | . LIDIA B. SILVA ALEJ | 0        |
| 2                 | <b>†</b> A.A | . ALFONSO CASTANE     | DA LOPEZ |
|                   |              |                       |          |
|                   |              |                       |          |
|                   |              |                       |          |
|                   |              |                       |          |
|                   |              |                       |          |
|                   |              |                       |          |
|                   |              |                       |          |
|                   |              |                       |          |
|                   |              |                       |          |
|                   |              |                       |          |

Fig. C.3. Búsqueda por Corresponsal, Selección de Corresponsal.

NOTA: AL SELECCIONAR LA REFERENCIA EL SISTEMA AUTOMÁTICAMENTE COLOCARÁ EN EL CAMPO DEL "NOMBRE" EL NOMBRE DEL CORRESPONSAL.

| MN No: PL-CC-001-01Depto.:Control de CalidadPágina:19 de 77 | e Calidad Página: 19 de 77 |
|-------------------------------------------------------------|----------------------------|
|-------------------------------------------------------------|----------------------------|

# D. BÚSQUEDA POR BÓVEDA

**1.** El sistema por medio de la "Búsqueda por Bóveda" buscará los documentos por medio de la bóveda de documentos y el usuario deberá:

a. Seleccionar "Bóveda" en el campo de "Filtrar por".

| Control Documentos(e-FILE)                  |           |          |       | <br> |            |              |           |
|---------------------------------------------|-----------|----------|-------|------|------------|--------------|-----------|
| Filtrar Por: Referencia                     | ferencia: | Cliente: |       |      |            |              |           |
| Cliente<br>Corresponsal<br>Bóveda           |           | 🗌 Todos  |       | <br> |            |              |           |
| RT<br>Búsqueda Avanzada<br>npo de Documento | N°        |          | Abrir |      | E-Document | N° Operacion | Cancelado |
| 1                                           |           |          |       |      |            |              |           |
|                                             |           |          |       |      |            |              |           |
|                                             |           |          |       |      |            |              |           |
|                                             |           |          |       |      |            |              |           |
|                                             |           |          |       |      |            |              |           |
|                                             |           |          |       |      |            |              |           |
|                                             |           |          |       |      |            |              |           |
|                                             |           |          |       |      |            |              |           |
|                                             |           |          |       |      |            |              |           |
|                                             |           |          |       |      |            |              |           |
|                                             |           |          |       |      |            |              |           |
|                                             |           |          |       |      |            |              |           |

#### Fig. D.1. Búsqueda por Bóveda, Búsqueda.

| MN No: PL-CC-001-01 | Depto.: | Control de Calidad | Página: | 20 de 77 |
|---------------------|---------|--------------------|---------|----------|
|                     |         |                    |         |          |

- 2. En el campo "Tipo de Bóveda" el usuario deberá:
  - **a.** Escribir el Tipo de Bóveda y presionar la tecla Tab para avanzar al siguiente campo.
  - **b.** Dar clic sobre el icono de la lupa para la búsqueda de la Bóveda.

| Filtrar Por: Bóveda  | Indice: Va | alor:    |                          |
|----------------------|------------|----------|--------------------------|
| Generales            | Todos      |          |                          |
| Tipo de Documento Nº | Abrir      | E-Docume | nt N° Operacion Cancelad |
|                      |            |          |                          |
|                      |            |          |                          |
|                      |            |          |                          |
|                      |            |          |                          |
|                      |            |          |                          |
|                      |            |          |                          |
|                      |            |          |                          |
|                      |            |          |                          |
|                      |            |          |                          |
|                      |            |          |                          |

Fig. D.2. Búsqueda por Bóveda, Tipo de Bóveda.

| MN No: PL-CC-001-01 | Depto.: | Control de Calidad | Página: | 21 de 77 |
|---------------------|---------|--------------------|---------|----------|
|                     |         |                    | U U     |          |

**3.** Al dar clic sobre el icono de la "Lupa" el sistema en automático abrirá una ventana donde le mostrará al usuario un catálogo de "Bóveda", el usuario deberá realizar su búsqueda, en donde podrá:

- a. Seleccionar la bóveda y dar doble clic sobre la selección.
- **b.** Seleccionar la bóveda y oprimir la tecla Enter.

| Clave | Tipo E          | oveda |  |
|-------|-----------------|-------|--|
| 5     | ALMACEN VERACRU | z     |  |
| 2     | EXPEDIENTE      |       |  |
| з     | PRUEBA BOVEDA   |       |  |
|       |                 |       |  |
|       |                 |       |  |
|       |                 |       |  |
|       |                 |       |  |

Fig. D.3. Búsqueda por Bóveda, Selección de Bóveda.

| MN No: PL-CC-001-01 | Depto.: | Control de Calidad | Página: | 22 de 77 |
|---------------------|---------|--------------------|---------|----------|
|                     |         |                    |         |          |

- **4.** En el campo "Índice" el usuario deberá:
  - **a.** Escribir el Índice y presionar la tecla Tab para avanzar al siguiente campo.
  - **b.** Dar clic sobre el icono de la lupa para la búsqueda del Índice.

| Filtrar Por:<br>Bóveda | le Bóveda: Indi | ce:   | Valor: | Q          |              |           |
|------------------------|-----------------|-------|--------|------------|--------------|-----------|
| Generales              | ſ ſ             | Todos | 1      |            | ſ            | ſ         |
| Tipo de Documento      | N°              | Abrir |        | E-Document | N° Operacion | Cancelado |
|                        |                 |       |        |            |              |           |
|                        |                 |       |        |            |              |           |
|                        |                 |       |        |            |              |           |
|                        |                 |       |        |            |              |           |
|                        |                 |       |        |            |              |           |
|                        |                 |       |        |            |              |           |
|                        |                 |       |        |            |              |           |
|                        |                 |       |        |            |              |           |
|                        |                 |       |        |            |              |           |
|                        |                 |       |        |            |              |           |

Fig. D.4. Búsqueda por Bóveda, Índice.

| MN No: PL-CC-001-01 | Depto.: | Control de Calidad | Página: | 23 de 77 |
|---------------------|---------|--------------------|---------|----------|
|                     | •       |                    | -       |          |

**5.** Al dar clic sobre el icono de la "Lupa" el sistema en automático abrirá una ventana donde le mostrará al usuario un catálogo de "Índices", el usuario deberá realizar su búsqueda, en donde podrá:

- **a.** Seleccionar el Índice y dar doble clic sobre la selección.
- **b.** Seleccionar el Índice y oprimir la tecla Enter.

| CLIENTE 1<br>CLIENTE 2 |  |
|------------------------|--|
| CLIENTE 1<br>CLIENTE 2 |  |
| CLIENTE 2              |  |
|                        |  |
|                        |  |
|                        |  |
|                        |  |
|                        |  |
|                        |  |
|                        |  |
|                        |  |
|                        |  |
|                        |  |
|                        |  |
|                        |  |
|                        |  |
|                        |  |
|                        |  |
|                        |  |
|                        |  |
|                        |  |
|                        |  |

Fig. D.5. Búsqueda por Bóveda, Selección de Índice.

| MN No: PL-CC-001-01 | Depto.: | Control de Calidad | Página: | 24 de 77 |
|---------------------|---------|--------------------|---------|----------|
|                     |         |                    |         |          |

- 6. En el campo "Valor" el usuario deberá:
  - **a.** Escribir el Valor y presionar la tecla Tab para avanzar al siguiente campo.
  - **b.** Dar clic sobre el icono de la lupa para la búsqueda del Valor.

| Generales Tipo de Documento Nº Abrir E-Document Nº Operacion Can                                                                                                    |         |      |              |      | ٩,     |       | Valor: |       | Indice: | le Bóveda: | Tipo d    | Filtrar Por:<br>óveda |
|----------------------------------------------------------------------------------------------------|---------|------|--------------|------|--------|-------|--------|-------|---------|------------|-----------|-----------------------|
| Image: Contract of the second of the second of the seco |         | [    |              | ]    | ſ      | 1 1 1 |        | dos   |         |            |           | Generales             |
|                                                                                                    | ncelado | n Ca | l° Operacion | ment | E-Docu |       |        | Abrir |         | N°         | Documento | Tipo de l             |
|                                                                                                    |         |      |              |      |        |       |        |       |         |            |           |                       |
|                                                                                                    |         |      |              |      |        |       |        |       |         |            |           |                       |
|                                                                                                    |         |      |              |      |        |       |        |       |         |            |           |                       |
|                                                                                                    |         |      |              |      |        |       |        |       |         |            |           |                       |
|                                                                                                    |         |      |              |      |        |       |        |       |         |            |           |                       |
|                                                                                                    |         |      |              |      |        |       |        |       |         |            |           |                       |
|                                                                                                    |         |      |              |      |        |       |        |       |         |            |           |                       |
|                                                                                                    |         |      |              |      |        |       |        |       |         |            |           |                       |
|                                                                                                    |         |      |              |      |        |       |        |       |         |            |           |                       |
|                                                                                                    |         |      |              |      |        |       |        |       |         |            |           |                       |
|                                                                                                    |         |      |              |      |        |       |        |       |         |            |           |                       |

Fig. D.6. Búsqueda por Bóveda, Valor.

| MN No: PL-CC-001-01 | Depto.: | Control de Calidad | Página: | 25 de 77 |
|---------------------|---------|--------------------|---------|----------|
|                     |         |                    |         |          |

**7.** Al dar clic sobre el icono de la "Lupa" el sistema en automático abrirá una ventana donde le mostrará al usuario un catálogo de "Valor", el usuario deberá realizar su búsqueda, en donde podrá:

- a. Escribir el Valor, activar el check "Exacta" y dar clic sobre el icono de "Buscar".
- **b.** Seleccionar el valor y dar doble clic sobre la selección.
- c. Seleccionar el valor y oprimir la tecla Enter.

|             |         | Buscar |  |
|-------------|---------|--------|--|
| Texto de Bu | úsqueda |        |  |
| 1           |         |        |  |
| Clave       | -       | Indice |  |
| 2           | VALOR1  | *      |  |
| 3           | VALOR2  | 1      |  |
|             |         |        |  |
|             |         |        |  |
|             |         |        |  |
|             |         |        |  |
|             |         |        |  |
|             |         |        |  |
|             |         |        |  |
|             |         |        |  |

Fig. D.7. Búsqueda por Bóveda, Selección de Valor.

| MN No: PL-CC-001-01 | Depto.: | Control de Calidad | Página: | 26 de 77 |
|---------------------|---------|--------------------|---------|----------|
|                     |         |                    | -       |          |

# E. BÚSQUEDA POR RT

- **1.** El sistema por medio de la "Búsqueda por RT" buscará los documentos por RT y el usuario deberá:
  - **a.** Seleccionar "RT" en el campo de "Filtrar por".

| Filtrar Por:            | Referencia: | Cliente: |       |            |              |           |
|-------------------------|-------------|----------|-------|------------|--------------|-----------|
| Referencia 💌            |             |          |       |            |              |           |
| Cliente<br>Corresponsal |             | 🗌 Todos  |       |            |              |           |
| RT<br>Búsqueda Avanzada | ito N°      |          | Abrir | E-Document | N° Operacion | Cancelado |
| •                       |             |          |       | 1 1        | 1            | 1         |
|                         |             |          |       |            |              |           |
|                         |             |          |       |            |              |           |
|                         |             |          |       |            |              |           |
|                         |             |          |       |            |              |           |
|                         |             |          |       |            |              |           |
|                         |             |          |       |            |              |           |
|                         |             |          |       |            |              |           |
|                         |             |          |       |            |              |           |
|                         |             |          |       |            |              |           |
|                         |             |          |       |            |              |           |
|                         |             |          |       |            |              |           |
|                         |             |          |       |            |              |           |
|                         |             |          |       |            |              |           |
|                         |             |          |       |            |              |           |

Fig. E.1. Búsqueda por RT, Búsqueda.

| MN No: PL-CC-001-01 | Depto.: | Control de Calidad | Página: | 27 de 77 |
|---------------------|---------|--------------------|---------|----------|
|                     |         |                    |         |          |

- 2. En el campo "Entrada a Bodega" el usuario deberá:
  - **a.** Escribir el No. De la Bodega y presionar la tecla Tab para avanzar al siguiente campo.
  - **b.** Dar clic sobre el icono de la lupa para la búsqueda de la Bodega.

| Filtrar Por:      | ada Bodega: C | liente: |     |            |              |           |
|-------------------|---------------|---------|-----|------------|--------------|-----------|
| Generales VUCEM   | ſ             | Todos   | 1 1 | [          | [            | ſ         |
| Tipo de Documento | N°            | Abrir   |     | E-Document | N° Operacion | Cancelado |
|                   |               |         |     |            |              |           |
|                   |               |         |     |            |              |           |
|                   |               |         |     |            |              |           |
|                   |               |         |     |            |              |           |
|                   |               |         |     |            |              |           |
|                   |               |         |     |            |              |           |
|                   |               |         |     |            |              |           |
|                   |               |         |     |            |              |           |
|                   |               |         |     |            |              |           |
|                   |               |         |     |            |              |           |
|                   |               |         |     |            |              |           |

Fig. E.2. Búsqueda por RT, Entrada a Bodega.

| MN No: PL-CC-001-01 | Depto.: | Control de Calidad | Página: | 28 de 77 |
|---------------------|---------|--------------------|---------|----------|
|                     |         |                    | -       |          |

**4.** Al dar clic sobre el icono de la "Lupa" el sistema en automático abrirá una ventana donde le mostrará al usuario un catálogo de "RT", el usuario deberá realizar su búsqueda, en donde podrá:

a. Escribir el RT, activar los checks "Exacta" o "Por Sucursal" y dar clic sobre el icono de "Buscar".

**b.** Escribir el RT, seleccionar de acuerdo al "Tipo de Operación", "Estado" y "Otros" y dar clic sobre el icono de "Buscar".

- **c.** Seleccionar el RT y dar doble clic sobre la selección.
- **d.** Seleccionar el RT y oprimir la tecla Enter.
- e. Seleccionar el RT y dar clic sobre el icono de la palomita.

| Filtro:        |                     | De                   | Hasta                |                       |           |               |
|----------------|---------------------|----------------------|----------------------|-----------------------|-----------|---------------|
| RT             | Sucursal            | Aduana Bodega        | Aduana Agencia       | Fecha de Entrada      | RT Master | Clave Cliente |
| RT1711-202     | FH LOGISTICA        | NUEVO LAREDO, TAMPS. | NUEVO LAREDO, TAMPS. | 13/11/2017 05:21 p.m. |           | 18            |
| TEST-NOTIFY4   | FHLOGISTICA         | NUEVO LAREDO, TAMPS. | NUEVO LAREDO, TAMPS. | 11/11/2017 09:59 a.m. |           | 18            |
| TEST-NOTIFY2   | FH LOGISTICA        | NUEVO LAREDO, TAMPS. | NUEVO LAREDO, TAMPS. | 11/11/2017 09:49 a.m. |           | 18            |
| TEST-NOTIFY1   | FH LOGISTICA        | NUEVO LAREDO, TAMPS. | NUEVO LAREDO, TAMPS. | 11/11/2017 09:39 a.m. |           | 18            |
| TEST-NOTIFY    | FH LOGISTICA        | NUEVO LAREDO, TAMPS. | NUEVO LAREDO, TAMPS. | 10/11/2017 06:47 p.m. |           | 18            |
| RT1710-201     | FH LOGISTICA        | NUEVO LAREDO, TAMPS. | NUEVO LAREDO, TAMPS. | 30/10/2017 01:39 p.m. |           | 9FLFJH        |
| RT1710-200     | <b>FH LOGISTICA</b> | NUEVO LAREDO, TAMPS. | NUEVO LAREDO, TAMPS. | 30/10/2017 12:12 p.m. |           | 9FLFJH        |
| RT1710-199     | FH LOGISTICA        | NUEVO LAREDO, TAMPS. | NUEVO LAREDO, TAMPS. | 24/10/2017 06:27 p.m. |           | 18            |
| SUBDIVIDERT    | FH LOGISTICA        | NUEVO LAREDO, TAMPS. | NUEVO LAREDO, TAMPS. | 24/10/2017 05:14 p.m. |           | 18            |
| RT1710-198     | FH LOGISTICA        | NUEVO LAREDO, TAMPS. | NUEVO LAREDO, TAMPS. | 24/10/2017 05:09 p.m. |           | 18            |
| RTBGRO1        | FHLOGISTICA         | NUEVO LAREDO, TAMPS. | NUEVO LAREDO, TAMPS. | 24/10/2017 12:36 p.m. |           | 18            |
| PRUEBAYARZA    | FH LOGISTICA        | NUEVO LAREDO, TAMPS. | NUEVO LAREDO, TAMPS. | 18/10/2017 10:44 a.m. |           | 3             |
| RT_OBSERVACION | FH LOGISTICA        | NUEVO LAREDO, TAMPS. | NUEVO LAREDO, TAMPS. | 03/10/2017 11:19 a.m. |           | 5KF4          |
| 4              | FUL ACTETICA        | NUEUO LADEDO TAMOS   | NUEUOLADEDO TAMOS    | 26/00/2017 00:20      | -         | •••           |

Fig. E.3. Búsqueda por RT, Selección de RT.

# NOTA: AL SELECCIONAR LA REFERENCIA EL SISTEMA AUTOMÁTICAMENTE COLOCARÁ EN EL CAMPO DEL "CLIENTE" EL NOMBRE DEL CLIENTE.

| MN No: PL-CC-001-01 | Depto.: | Control de Calidad | Página: | 29 de 77 |
|---------------------|---------|--------------------|---------|----------|
|                     |         |                    |         |          |

# F. BÚSQUEDA AVANZADA

**1.** El sistema por medio de la "Búsqueda Avanzada" buscará los documentos por medio de una búsqueda avanzada y el usuario deberá:

a. Seleccionar "Búsqueda Avanzada" en el campo de "Filtrar por".

| Control Documentos(e-FILE)        | 1           |          |    | <br>       |              |           |
|-----------------------------------|-------------|----------|----|------------|--------------|-----------|
| Filtrar Por:<br>Referencia        | Referencia: | Cliente: |    |            |              |           |
| Cliente<br>Corresponsal<br>Bóveda |             | 🗌 Todos  |    |            |              |           |
| RT<br>Búsqueda Avanzada           | ito Nº      | Ab       | ir | E-Document | N° Operacion | Cancelado |
| 1                                 | ,           | ,        |    | <br>,      | ,            | ,         |
|                                   |             |          |    |            |              |           |
|                                   |             |          |    |            |              |           |
|                                   |             |          |    |            |              |           |
|                                   |             |          |    |            |              |           |
|                                   |             |          |    |            |              |           |
|                                   |             |          |    |            |              |           |
|                                   |             |          |    |            |              |           |
|                                   |             |          |    |            |              |           |
|                                   |             |          |    |            |              |           |
|                                   |             |          |    |            |              |           |

#### Fig. F.1. Búsqueda Avanzada, Búsqueda.

| MN No: PL-CC-001-01 | Depto.: | Control de Calidad | Página: | 30 de 77 |
|---------------------|---------|--------------------|---------|----------|
|                     |         |                    | -       |          |

- **2.** En el campo "Clave" el usuario deberá:
  - **a.** Escribir el No. Del Cliente y presionar la tecla Tab para avanzar al siguiente campo.
  - **b.** Dar clic sobre el icono de la lupa para la búsqueda del Cliente.

| Visqueda Avanzada 💌 | Cliente: | Tipo de Documento: | Criterio de Bús | queda:     |              |          |
|---------------------|----------|--------------------|-----------------|------------|--------------|----------|
| Generales           | 1        | Todos              |                 |            |              |          |
| Tipo de Documento   | N°       | Abrir              |                 | E-Document | N° Operacion | Cancelad |
|                     |          |                    |                 |            |              |          |
|                     |          |                    |                 |            |              |          |
|                     |          |                    |                 |            |              |          |
|                     |          |                    |                 |            |              |          |
|                     |          |                    |                 |            |              |          |
|                     |          |                    |                 |            |              |          |
|                     |          |                    |                 |            |              |          |
|                     |          |                    |                 |            |              |          |
|                     |          |                    |                 |            |              |          |

Fig. F.2. Búsqueda por Avanzada, Clave.

| MN No: PL-CC-001-01 | Depto.: | Control de Calidad | Página: | 31 de 77 |
|---------------------|---------|--------------------|---------|----------|
|                     |         |                    |         |          |

**3.** Al dar clic sobre el icono de la "Lupa" el sistema en automático abrirá una ventana donde le mostrará al usuario un catálogo de "Clientes", el usuario deberá realizar su búsqueda, en donde podrá:

- a. Escribir el cliente, activar el check "Exacta" y dar clic sobre el icono de "Buscar".
- **b.** Seleccionar el cliente y dar doble clic sobre la selección.
- c. Seleccionar el cliente y oprimir la tecla Enter.

|                   | Buscar                     |               | E |
|-------------------|----------------------------|---------------|---|
| Texto de Búsqueda | Exacta                     | ←             |   |
| Clave             | Nombre o Razón Social      | RFC           |   |
| 123               | CLIENTE DE PRUEBA SA DE CV | PROV1234561S1 |   |
| 999               | CLIENTE PRUEBA             | PRU1236542S3  | 1 |
|                   |                            |               |   |

#### Fig. F.3. Búsqueda Avanzada, Selección de Cliente.

NOTA: AL SELECCIONAR LA REFERENCIA EL SISTEMA AUTOMÁTICAMENTE COLOCARÁ EN EL CAMPO DEL "CLIENTE" EL NOMBRE DEL CLIENTE.

| MN No: PL-CC-001-01 | Depto.: | Control de Calidad | Página: | 32 de 77 |
|---------------------|---------|--------------------|---------|----------|
|                     | •       |                    | 0       |          |

- **4.** En el campo "Tipo de Documento" el usuario deberá:
  - **a.** Escribir el Tipo del Documento y presionar la tecla Tab para avanzar al siguiente campo.
  - **b.** Dar clic sobre el icono de la lupa para la búsqueda del Documento.

| Generales            | Todos |            |              |           |
|----------------------|-------|------------|--------------|-----------|
|                      |       |            |              | 7         |
| Tipo de Documento Nº | Abrir | E-Document | N° Operacion | Cancelado |
|                      |       |            |              |           |
|                      |       |            |              |           |
|                      |       |            |              |           |
|                      |       |            |              |           |
|                      |       |            |              |           |
|                      |       |            |              |           |
|                      |       |            |              |           |
|                      |       |            |              |           |
|                      |       |            |              |           |
|                      |       |            |              |           |

Fig. F.4. Búsqueda por Avanzada, Tipo de Documento.

| MN No: PL-CC-001-01 | Depto.: | Control de Calidad | Página: | 33 de 77 |
|---------------------|---------|--------------------|---------|----------|
|                     |         |                    | 0       |          |

**5.** Al dar clic sobre el icono de la "Lupa" el sistema en automático abrirá una ventana donde le mostrará al usuario un catálogo de "Documentos", el usuario deberá realizar su búsqueda, en donde podrá:

- a. Escribir el documento, activar el check "Exacta" y dar clic sobre el icono de "Buscar".
- **b.** Seleccionar el documento y dar doble clic sobre la selección.
- c. Seleccionar el documento y oprimir la tecla Enter.

| Texto de Búsqueda Evacta                                  |  |
|-----------------------------------------------------------|--|
|                                                           |  |
| Descripermnn                                              |  |
| A1 (HOJA DE REQUISITOS ELIMINAR)                          |  |
| ACTA DE HECHOS E IRREGULARIDADES                          |  |
| ACUERDO DE FIRMEZA DE LA SENTENCIA DE NULIDAD             |  |
| AFFAA                                                     |  |
| AMPARO                                                    |  |
| ANEXO PEDIMENTO RELACION FACTURA                          |  |
| ARCHIVO CARTA CUPO                                        |  |
| ARCHIVO DE PAGO PEDIMENTO                                 |  |
| ARCHIVO DE RESPUESTA CARTA CUPO                           |  |
| ARCHIVO DE RESPUESTA COVE                                 |  |
| ARCHIVO DE RESPUESTA DE PAGO PEDIMENTO                    |  |
| ARCHIVO DE RESPUESTA DE VALIDACION                        |  |
| ARCHIVO DE RESPUESTA M3                                   |  |
| ARCHIVO DE RESPUESTA PAGO PEDIMENTO                       |  |
| ARCHIVO DE VALIDACION                                     |  |
| ARCHIVO M3                                                |  |
| ARCHIVO PDF ACUSE DE DIGITALIZACION DE DOCUMENTOS         |  |
| ARCHIVO PDF ACUSE INFORMACIÓN DE VALOR Y COMERCIALIZACIÓN |  |
| AD CUTUO VML COUE                                         |  |

Fig. F.5. Búsqueda Avanzada, Selección de Documento.

| MN No: PL-CC-001-01 | Depto.: | Control de Calidad | Página: | 34 de 77 |
|---------------------|---------|--------------------|---------|----------|
|                     |         |                    | 0       |          |

- 6. En el campo "Criterio de Búsqueda" el usuario deberá:
  - **a.** Escribir el Criterio de Búsqueda y presionar la tecla Tab para avanzar al siguiente campo.
  - **d.** Dar clic sobre el icono de la lupa para que el sistema de el resultado de la búsqueda.

| Filtrar Por:<br>Búsqueda Avanzada 💌 | Clave: Cliente: | Tipo de Documento: | Criterio de Búsqu | ueda:      |              |          |
|-------------------------------------|-----------------|--------------------|-------------------|------------|--------------|----------|
| Generales                           |                 | Todos              |                   |            | [            | ſ        |
| Tipo de Docum                       | ento Nº         | Abrir              |                   | E-Document | N° Operacion | Cancelad |
|                                     |                 |                    |                   |            |              |          |
|                                     |                 |                    |                   |            |              |          |
|                                     |                 |                    |                   |            |              |          |
|                                     |                 |                    |                   |            |              |          |
|                                     |                 |                    |                   |            |              |          |
|                                     |                 |                    |                   |            |              |          |
|                                     |                 |                    |                   |            |              |          |
|                                     |                 |                    |                   |            |              |          |
|                                     |                 |                    |                   |            |              |          |
|                                     |                 |                    |                   |            |              |          |

# Fig. F.6. Búsqueda por Avanzada, Criterio de Búsqueda.

| MN No: PL-CC-001-01 | Depto.: | Control de Calidad | Página: | 35 de 77 |
|---------------------|---------|--------------------|---------|----------|
|                     |         |                    | 5       |          |

# 6.3.2 ESTRUCTURA DE LAS PESTAÑAS DEL MÓDULO CONTROL DE DOCUMENTOS E-FILE

En las pestañas del Módulo Control de Documentos E-File se encuentra el:

### A. CHECK DE TODOS

1. El usuario al seleccionar el campo en automático el sistema seleccionará todos los documentos.

| Re | Filtrar Por: ferencia  Refer PRUEE | encia:<br>8A17-9999 | Cliente:                |   |   |   |            |              |           |
|----|------------------------------------|---------------------|-------------------------|---|---|---|------------|--------------|-----------|
| G  | enerales VUCEM                     | ſ                   | Todos                   | [ | [ | [ | [          | ſ            | 1         |
|    | Tipo de Documento                  | N°                  | Abrir                   |   |   |   | E-Document | N° Operacion | Cancelado |
| ~  | CARTA                              | 1                   | DOCUMENTO DE PRUEBA.PDF | 0 | 0 | 3 |            |              |           |
| Г  | CERTIFICADO                        | 1                   | DOCUMENTO DE PRUEBA.PDF | 0 | 0 |   |            |              |           |
|    | CONOCIMIENTO MARÍTIMO              | 1                   | DOCUMENTO DE PRUEBA.PDF | Q | 0 | 3 |            |              |           |
| Г  | FACTURA                            | Q                   | Sin Archivos            | Q | 0 | 3 |            |              | Γ         |
|    | FICHA TÉCNICA                      | Q                   | Sin Archivos            | Q | 0 |   |            |              |           |
| Г  | LISTA DE EMPAQUE                   | Q                   | Sin Archivos            | 0 | 0 | 3 |            |              |           |
|    | MANIFESTACIÓN DE VALOR             | 1                   | DOCUMENTO DE PRUEBA.PDF | Q | 0 |   |            |              |           |
|    | AMPARO                             | 1                   | DOCUMENTO DE PRUEBA.PDF | Q | 0 | 3 |            |              |           |
|    | ARCHIVO DE RESPUESTA M3            | 1                   | DOCUMENTO DE PRUEBA.PDF | 0 | 0 | 1 |            |              |           |

Fig. A.1. Estructura de las Pestañas, Check de Todos.

#### **B. CAMPO TIPO DE DOCUMENTO**

1. El sistema en automático colocará el nombre de los documentos agregados de la operación.

| Ref | Filtrar Por:  Ferencia  Refe PRUE | rencia:<br>BA17-9999 | Cliente:                |   |   |   |            |              |           |
|-----|-----------------------------------|----------------------|-------------------------|---|---|---|------------|--------------|-----------|
| Ge  | enerales VUCEM                    | 1                    | Todos                   | [ | [ | [ | [          | [            | 1         |
| 1   | Tipo de Documento                 | N°                   | Abrir                   |   |   |   | E-Document | N° Operacion | Cancelado |
| •   | CARTA                             | 1                    | DOCUMENTO DE PRUEBA.PDF | 0 | 0 | 3 |            |              |           |
|     | CERTIFICADO                       | 1                    | DOCUMENTO DE PRUEBA.PDF | 0 | 0 | 5 |            |              |           |
|     | CONOCIMIENTO ARÍTIMO              | 1                    | DOCUMENTO DE PRUEBA.PDF | 0 | 0 |   |            |              |           |
| Γ   | FACTURA                           | Q                    | Sin Archivos            | 0 | 0 | 3 |            |              |           |
|     | FICHA TÉCNICA                     | Q                    | Sin Archivos            | 0 | 0 |   |            |              |           |
| -   | LISTA DE EMPAQUE                  | Q                    | Sin Archivos            | 0 | 0 |   |            |              |           |
|     |                                   |                      |                         |   |   |   |            |              |           |

Fig. B.1. Estructura de las Pestañas, Tipo de Documento.

|  | MN No: PL-CC-001-01 | Depto.: | Control de Calidad | Página: | 36 de 77 |
|--|---------------------|---------|--------------------|---------|----------|
|--|---------------------|---------|--------------------|---------|----------|
## C. CAMPO N°

**1.** En el campo N° el usuario deberá dar clic sobre el link del "Número" para cargar el archivo.

| Re | Filtrar Por:<br>ferencia | encia:<br>BA17-9999 | Cliente:                |   | _ |   |            |              |           |
|----|--------------------------|---------------------|-------------------------|---|---|---|------------|--------------|-----------|
| G  | enerales VUCEM           | 1                   | Todos                   | ſ | [ | 1 | [          | ſ            | 1         |
|    | Tipo de Documento        | N°                  | Abrir                   |   |   |   | E-Document | N° Operacion | Cancelado |
| •  | CARTA                    | 1                   | DOCUMENTO DE PRUEBA.PDF | Q |   |   |            |              |           |
|    | CERTIFICADO              | 1                   | DOCUMENTO DE PRUEBA.PDF | Q |   |   |            |              |           |
|    | CONOCIMIENTO MARÍTIMO    | 1                   | DOCUMENTO DE PRUEBA.PDF | Q |   |   |            |              |           |
|    | FACTURA                  | Q                   | Sin Archivos            | Q |   |   |            |              |           |
|    | FICHA TÉCNICA            | Q                   | Sin Archivos            | Q |   | 3 |            |              |           |
|    | LISTA DE EMPAQUE         | Q                   | Sin Archivos            | Q |   |   |            |              |           |
|    | MANIFESTACIÓN DE VALOR   | 1                   | DOCUMENTO DE PRUEBA.PDF | Q |   | 3 |            |              |           |
| Г  | AMPARO                   | 1                   | DOCUMENTO DE PRUEBA.PDF | Q | R | 3 |            |              |           |
|    | ARCHIVO DE RESPUESTA M3  | 1                   | DOCUMENTO DE PRUEBA.PDF | Q |   |   |            |              |           |

Fig. C.1. Estructura de las Pestañas, N°.

**2.** Al dar clic sobre el link en automático abrirá una ventana para la "Carga de Documentos" donde el usuario podrá:

- **a.** Agregar, Visualizar y Eliminar el archivo adjunto.
- **b.** Agregar los Índices del Documento.

| Deferrede   | diantas               | Valores d    | e Documentos |                                       |
|-------------|-----------------------|--------------|--------------|---------------------------------------|
| Referencia: |                       |              |              |                                       |
| Archivos    | 122                   |              |              |                                       |
| Archivos    | Archivos              | Fecha - Hora |              |                                       |
| 1           | Archivos              | reciti noru  |              |                                       |
|             |                       |              |              |                                       |
|             |                       | Q            | P            |                                       |
|             |                       |              |              |                                       |
|             |                       |              |              |                                       |
|             |                       |              |              |                                       |
|             | Índices de Documentos |              |              |                                       |
| NOMBRE      | ARTÍCULO:             |              |              |                                       |
|             |                       |              |              |                                       |
| PROPIED     | DADES:                |              |              |                                       |
| I           |                       |              |              |                                       |
|             |                       |              |              |                                       |
|             |                       |              |              |                                       |
|             |                       |              |              |                                       |
|             |                       |              |              |                                       |
|             |                       |              |              |                                       |
|             |                       |              |              |                                       |
|             |                       |              |              |                                       |
|             |                       |              |              |                                       |
|             |                       |              |              |                                       |
|             |                       |              |              |                                       |
|             |                       |              |              | e e e e e e e e e e e e e e e e e e e |

Fig. C.2. Estructura de las Pestañas, Carga de Documentos.

| MN No: PL-CC-001-01 | Depto.: | Control de Calidad | Página: | 37 de 77 |  |
|---------------------|---------|--------------------|---------|----------|--|
|---------------------|---------|--------------------|---------|----------|--|

## D. ABRIR

**1.** El sistema le da la facilidad al usuario visualizar el archivo adjuntado al documento, el usuario deberá dar clic sobre el nombre del archivo adjuntado.

| Re | Filtrar Por: Refe<br>ferencia PRUE | BA17-9999 | Cliente:                |   |   |   |            |              |           |
|----|------------------------------------|-----------|-------------------------|---|---|---|------------|--------------|-----------|
| G  | enerales VUCEM                     | [         | Todos                   | ſ | [ | [ | [          | 1            | 1         |
|    | Tipo de Documento                  | N°        | Abrir                   |   |   |   | E-Document | N° Operacion | Cancelado |
| ~  | CARTA                              | 1         | DOCUMENTO DE PRUEBA.PDF | Q | 0 | - |            |              |           |
|    | CERTIFICADO                        | 1         | DOCUMENTO DE PRUEBA.PDF | Q | 0 | 5 |            |              |           |
|    | CONOCIMIENTO MARÍTIMO              | 1         | DOCUMENTO DE PRUEBA.PDF | Q | 1 | 5 |            |              |           |
|    | FACTURA                            | Q         | Sin Archivos            | Q | 0 | 5 |            |              | Г         |
|    | FICHA TÉCNICA                      | Q         | Sin Archivos            | Q | 0 | 5 |            |              |           |
|    | LISTA DE EMPAQUE                   | Q         | Sin Archivos            | Q | 0 | 5 |            |              |           |
|    | MANIFESTACIÓN DE VALOR             | 1         | DOCUMENTO DE PRUEBA.PDF | Q |   | 5 |            |              |           |
|    | AMPARO                             | 1         | DOCUMENTO DE PRUEBA.PDF | Q | 0 | 3 |            |              |           |
|    | ARCHIVO DE RESPUESTA M3            | 1         | DOCUMENTO DE PRUEBA.PDF | Q |   |   |            |              |           |

#### Fig. D.1. Estructura de las Pestañas, Abrir.

#### E. ADJUNTAR ARCHIVO

**1.** El sistema le da la facilidad al usuario adjuntar el archivo del documento, el usuario deberá dar clic sobre el icono del clip.

| Re | Filtrar Por:  Ferencia  Refer  PRUEE | encia:<br>BA17-9999 | Cliente:                |   |   |   |            |              |           |
|----|--------------------------------------|---------------------|-------------------------|---|---|---|------------|--------------|-----------|
| G  | enerales VUCEM                       | 1                   | Todos                   | [ | 1 | [ | (          | 1            | 1         |
|    | Tipo de Documento                    | N°                  | Abrir                   |   |   |   | E-Document | N° Operacion | Cancelado |
| •  | CARTA                                | 1                   | DOCUMENTO DE PRUEBA.PDF | Q | 0 | 3 |            |              |           |
| Г  | CERTIFICADO                          | 1                   | DOCUMENTO DE PRUEBA.PDF | 4 | 0 | 3 |            |              |           |
|    | CONOCIMIENTO MARÍTIMO                | 1                   | DOCUMENTO DE PRUEBA.PDF |   | 1 | - |            |              |           |
|    | FACTURA                              | Q                   | Sin Archivos            | Q | 0 | 3 |            |              | Г         |
|    | FICHA TÉCNICA                        | Q                   | Sin Archivos            | Ŋ | 0 |   |            |              |           |
| Г  | LISTA DE EMPAQUE                     | Q                   | Sin Archivos            | Q | 0 | 3 |            |              |           |
|    | MANIFESTACIÓN DE VALOR               | 1                   | DOCUMENTO DE PRUEBA.PDF | Q | 0 | 3 |            |              |           |
|    | AMPARO                               | 1                   | DOCUMENTO DE PRUEBA.PDF | Q | 0 | 3 |            |              |           |
| П  | ARCHIVO DE RESPUESTA M3              | 1                   | DOCUMENTO DE PRUEBA.PDF | Q | 0 | 3 |            |              |           |

Fig. E.1. Estructura de las Pestañas, Adjuntar Archivo.

| MN No: PL-CC-001-01 | Depto.: | Control de Calidad | Página: | 38 de 77 |
|---------------------|---------|--------------------|---------|----------|
|                     |         |                    |         |          |

**2.** Al dar clic sobre el icono del clip en automático el sistema abrirá una ventana para adjuntar los archivos para el documento.

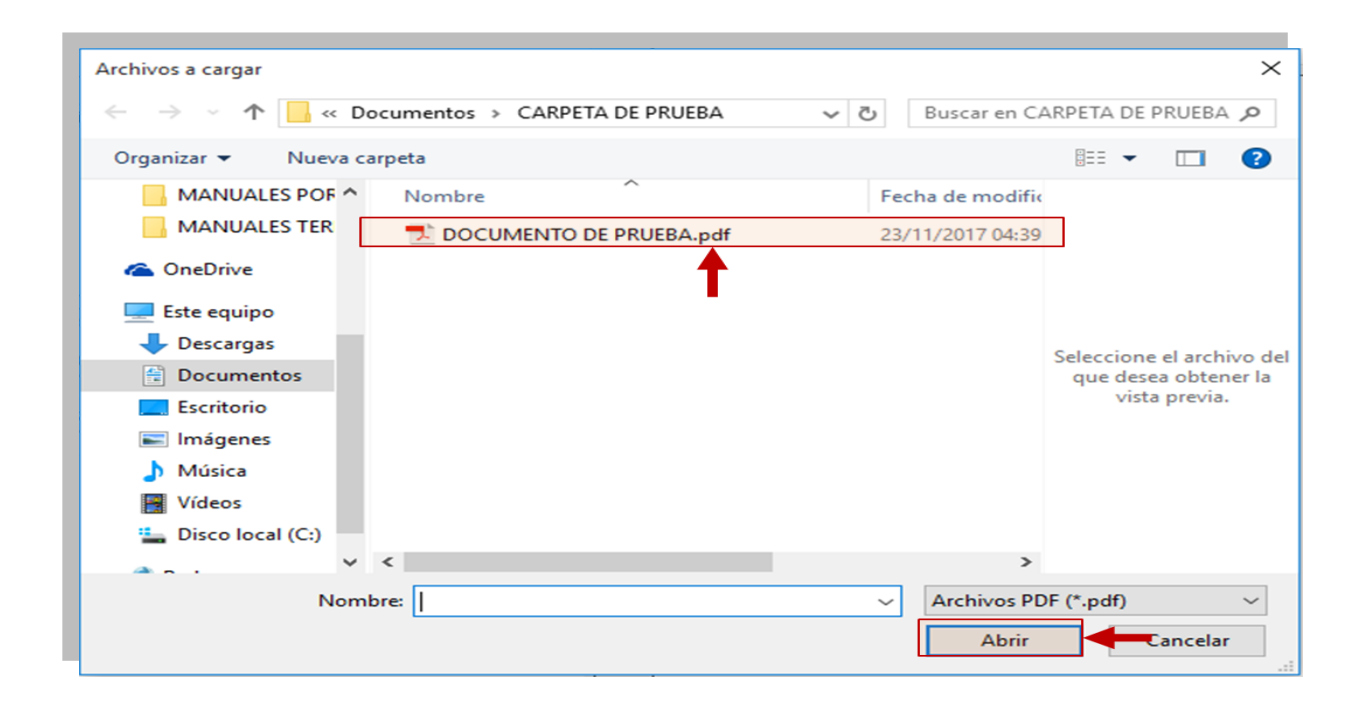

Fig. E.2. Estructura de las Pestañas, Ventana de Adjuntar Archivo.

## F. ESCANEAR DOCUMENTO

**1.** El sistema le da la facilidad al usuario escanear el archivo del documento, el usuario deberá dar clic sobre el icono del escáner.

| Re | Filtrar Por:  Ferencia  Refer  PRUE | encia:<br>8A17-9999 | Cliente:                |   | _ |   |   |            |              |           |
|----|-------------------------------------|---------------------|-------------------------|---|---|---|---|------------|--------------|-----------|
| G  | enerales VUCEM                      | 1                   | Todos                   | ſ | 1 | [ |   |            | [            | 1         |
|    | Tipo de Documento                   | N°                  | Abrir                   |   | r |   |   | E-Document | N° Operacion | Cancelado |
| •  | CARTA                               | 1                   | DOCUMENTO DE PRUEBA.PDF | Q | 0 |   | 3 |            |              |           |
|    | CERTIFICADO                         | 1                   | DOCUMENTO DE PRUEBA.PDF | 0 | 9 | 8 | 3 |            |              |           |
|    | CONOCIMIENTO MARÍTIMO               | 1                   | DOCUMENTO DE PRUEBA.PDF | 0 | 8 |   |   |            |              |           |
| Г  | FACTURA                             | Q                   | Sin Archivos            | Q | - |   | 3 |            |              | Г         |
|    | FICHA TÉCNICA                       | Q                   | Sin Archivos            | 0 |   |   |   |            |              |           |
| Г  | LISTA DE EMPAQUE                    | Q                   | Sin Archivos            | Q |   |   | 3 |            |              |           |
|    | MANIFESTACIÓN DE VALOR              | 1                   | DOCUMENTO DE PRUEBA.PDF | Q |   |   |   |            |              |           |
|    | AMPARO                              | 1                   | DOCUMENTO DE PRUEBA.PDF | Q | 9 |   | 3 |            |              |           |
|    | ARCHIVO DE RESPUESTA M3             | 1                   | DOCUMENTO DE PRUEBA.PDF | Q |   |   | 3 |            |              |           |

Fig. F.1. Estructura de las Pestañas, Escanear Documento.

| MN No: PL-CC-001-01 | Depto.: | Control de Calidad | Página: | 39 de 77 |  |
|---------------------|---------|--------------------|---------|----------|--|
|---------------------|---------|--------------------|---------|----------|--|

**2.** Al dar clic sobre el icono del clip en automático el sistema abrirá una ventana para adjuntar los archivos para el documento.

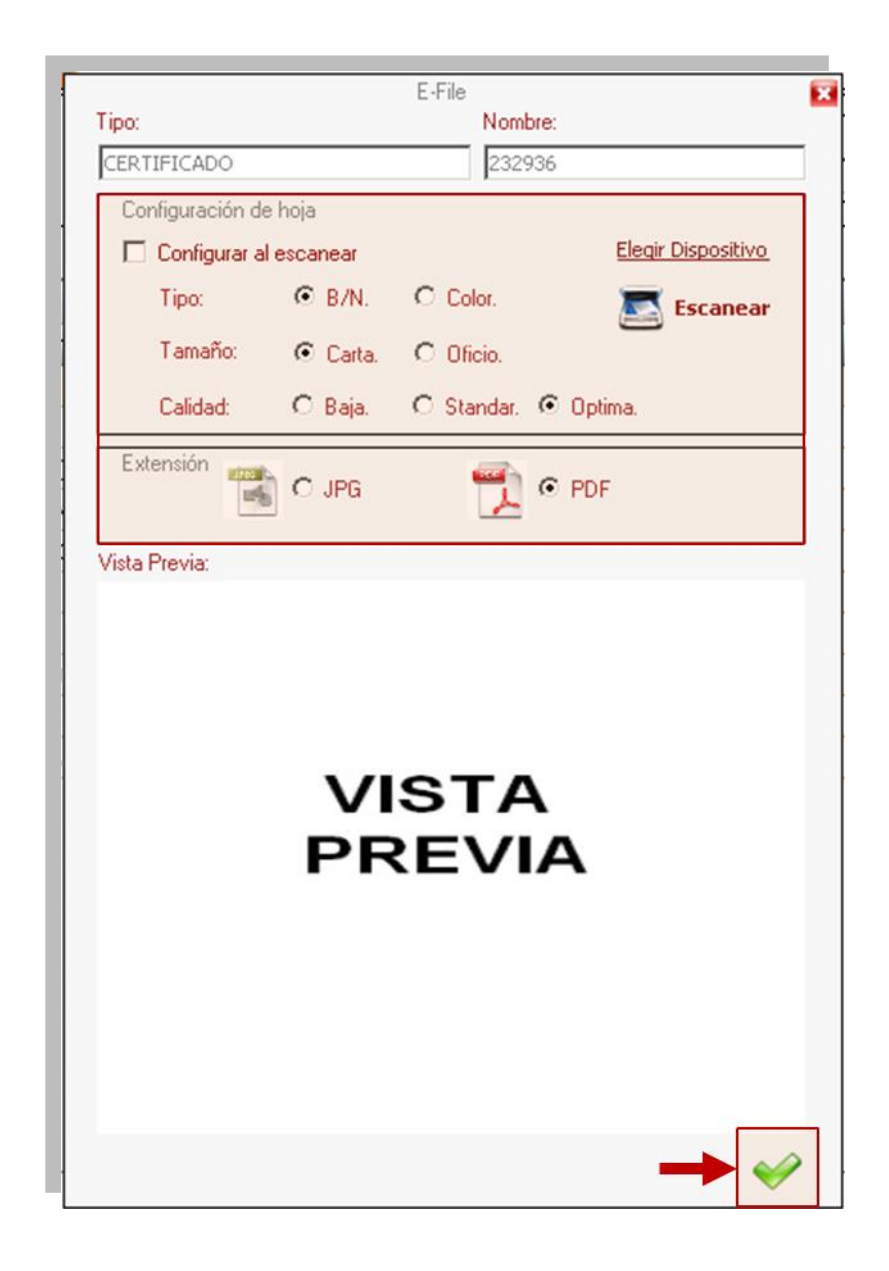

Fig. F.2. Estructura de las Pestañas, Ventana de Escanear Documento.

| MN No: PL-CC-001-01   Depto.: Control de Calidad   Página: 40 de 77 | Control de Calidad | Depto.: | MN No: PL-CC-001-01 | Control de Calidad | Página: 40 | de 77 |
|---------------------------------------------------------------------|--------------------|---------|---------------------|--------------------|------------|-------|
|---------------------------------------------------------------------|--------------------|---------|---------------------|--------------------|------------|-------|

## G. OBSERVACIONES

**1.** El sistema le da la facilidad al usuario agregar observaciones al archivo del documento, el usuario deberá dar clic sobre el icono de la nota.

| Re | Filtrar Por: ferencia   | rencia:<br>BA 17-9999 | Cliente:                |   |   |   |            |              |           |
|----|-------------------------|-----------------------|-------------------------|---|---|---|------------|--------------|-----------|
| G  | enerales VUCEM          | 1                     | T Todos                 | [ | 1 | [ | 0          | 1            | 1         |
|    | Tipo de Documento       | N°                    | Abrir                   |   |   |   | E-Document | N° Operacion | Cancelado |
| ~  | CARTA                   | 1                     | DOCUMENTO DE PRUEBA.PDF | Q | 0 | 3 |            |              |           |
|    | CERTIFICADO             | 1                     | DOCUMENTO DE PRUEBA.PDF | Q | 1 |   |            |              |           |
|    | CONOCIMIENTO MARÍTIMO   | 1                     | DOCUMENTO DE PRUEBA.PDF | Q | 1 |   |            |              |           |
|    | FACTURA                 | Q                     | Sin Archivos            | Q | 0 | 3 |            |              |           |
|    | FICHA TÉCNICA           | Q                     | Sin Archivos            | Q | 0 |   |            |              |           |
|    | LISTA DE EMPAQUE        | Q                     | Sin Archivos            | Q | 1 | 3 |            |              |           |
|    | MANIFESTACIÓN DE VALOR  | 1                     | DOCUMENTO DE PRUEBA.PDF | Q | 1 |   |            |              |           |
|    | AMPARO                  | 1                     | DOCUMENTO DE PRUEBA.PDF | 0 | 0 | 3 |            |              |           |
|    | ARCHIVO DE RESPUESTA M3 | 1                     | DOCUMENTO DE PRUEBA.PDF | 0 | 0 |   |            |              |           |

#### Fig. G.1. Estructura de las Pestañas, Observaciones.

#### H. E-DOCUMENT

**1.** El sistema en automático pondrá el número del E-Document cuando el usuario reciba la clave de la VUCEM.

| Re | Filtrar Por:<br>ferencia | rencia:<br>BA17-9999 | Cliente:                |   |   | _ |            |              |           |
|----|--------------------------|----------------------|-------------------------|---|---|---|------------|--------------|-----------|
| G  | enerales VUCEM           | [                    | T Todos                 | [ | 1 | [ | 1          | 1            | 1         |
|    | Tipo de Documento        | N°                   | Abrir                   |   |   |   | E-Document | N° Operacion | Cancelado |
| •  | CARTA                    | 1                    | DOCUMENTO DE PRUEBA.PDF | Q | 0 | 3 |            |              |           |
|    | CERTIFICADO              | 1                    | DOCUMENTO DE PRUEBA.PDF | Q | 0 |   |            |              |           |
| Π  | CONOCIMIENTO MARÍTIMO    | 1                    | DOCUMENTO DE PRUEBA.PDF | Q | 1 |   |            |              |           |
|    | FACTURA                  | Q                    | Sin Archivos            | Q | 1 | 3 |            |              | Г         |
|    | FICHA TÉCNICA            | Q                    | Sin Archivos            | Q | 0 |   |            |              |           |
|    | LISTA DE EMPAQUE         | Q                    | Sin Archivos            | Q | 0 | 3 |            |              | Г         |
|    | MANIFESTACIÓN DE VALOR   | 1                    | DOCUMENTO DE PRUEBA.PDF | Q | 0 |   |            |              |           |
|    | AMPARO                   | 1                    | DOCUMENTO DE PRUEBA.PDF | Q | 0 | 3 |            |              |           |
| П  | ARCHIVO DE RESPUESTA M3  | 1                    | DOCUMENTO DE PRUEBA.PDF | 0 | 0 | 3 |            |              |           |

Fig. H.1. Estructura de las Pestañas, E-Document.

| MN No: PL-CC-001-01 | Depto.: | Control de Calidad | Página: | 41 de 77 |
|---------------------|---------|--------------------|---------|----------|
|                     |         |                    | U U     |          |

## I. N° OPERACIÓN

**1.** El sistema en automático pondrá el número de operación cuando el usuario haya enviado los documentos a la VUCEM.

| Re | Filtrar Por: ferencia   | BA 17-9999 | Cliente:                |   |   |   |            |              |           |
|----|-------------------------|------------|-------------------------|---|---|---|------------|--------------|-----------|
| G  | enerales VUCEM          | T          | T Todos                 | [ | [ | [ | [          | ſ            | 1         |
|    | Tipo de Documento       | N°         | Abrir                   |   |   |   | E-Document | N° Operacion | Cancelado |
| ~  | CARTA                   | 1          | DOCUMENTO DE PRUEBA.PDF | 0 | 0 | 3 |            |              |           |
|    | CERTIFICADO             | 1          | DOCUMENTO DE PRUEBA.PDF | Q | 0 |   |            |              |           |
|    | CONOCIMIENTO MARÍTIMO   | 1          | DOCUMENTO DE PRUEBA.PDF | Q | 1 | 3 |            |              |           |
|    | FACTURA                 | Q          | Sin Archivos            | Q | 0 | 3 |            |              | Г         |
|    | FICHA TÉCNICA           | Q          | Sin Archivos            | 0 | 1 |   |            |              |           |
|    | LISTA DE EMPAQUE        | Q          | Sin Archivos            | 0 | 1 | 3 |            |              | Г         |
|    | MANIFESTACIÓN DE VALOR  | 1          | DOCUMENTO DE PRUEBA.PDF | Q | 0 |   |            |              |           |
|    | AMPARO                  | 1          | DOCUMENTO DE PRUEBA.PDF | Q | 0 | 3 |            |              |           |
|    | ARCHIVO DE RESPUESTA M3 | 1          | DOCUMENTO DE PRUEBA.PDF | 0 | 0 | 3 |            |              |           |

Fig. I.1. Estructura de las Pestañas, N° Operación.

## J. CANCELADO

**1.** El sistema en automático marcará el check de cancelado en caso de que se haya duplicado un archivo y el sistema eliminará el archivo duplicado.

| Re | Filtrar Por: Referencia PRUE | rencia:<br>BA17-9999 | Cliente:                |   |   |   |            |              |           |
|----|------------------------------|----------------------|-------------------------|---|---|---|------------|--------------|-----------|
| G  | enerales VUCEM               | [                    | Todos                   | [ | _ | 1 |            | 1            | 1         |
|    | Tipo de Documento            | N°                   | Abrir                   |   |   |   | E-Document | N° Operacion | Cancelado |
| •  | CARTA                        | 1                    | DOCUMENTO DE PRUEBA.PDF | Q | 0 | 3 |            |              |           |
|    | CERTIFICADO                  | 1                    | DOCUMENTO DE PRUEBA.PDF | Q | 0 | 3 |            |              |           |
|    | CONOCIMIENTO MARÍTIMO        | 1                    | DOCUMENTO DE PRUEBA.PDF | Q | 1 | 3 |            |              | п         |
|    | FACTURA                      | Q                    | Sin Archivos            | Q | 1 | 3 |            |              |           |
|    | FICHA TÉCNICA                | Q                    | Sin Archivos            | Q | 0 | 3 |            |              |           |
| Г  | LISTA DE EMPAQUE             | Q                    | Sin Archivos            | Q | 0 | 3 |            |              |           |
|    | MANIFESTACIÓN DE VALOR       | 1                    | DOCUMENTO DE PRUEBA.PDF | Q | 0 | 3 |            |              |           |
| П  | AMPARO                       | 1                    | DOCUMENTO DE PRUEBA.PDF | Q | 0 | 3 |            |              |           |
| П  | ARCHIVO DE RESPUESTA M3      | 1                    | DOCUMENTO DE PRUEBA.PDF | 0 | 0 | 3 |            |              |           |

Fig. J.1. Estructura de las Pestañas, Cancelado.

| MN No: PL-CC-001-01 | Depto.: | Control de Calidad | Página: | 42 de 77 |
|---------------------|---------|--------------------|---------|----------|
|                     |         |                    |         |          |

## 6.3.3 PESTAÑA DE GENERALES EN E-FILE

En la pestaña "Generales" el usuario podrá:

- a. Agregar documentos.
- **b.** Vincular documentos.
- **c.** Eliminar documentos.

| R | Filtrar Por:<br>eferencia | Referencia:<br>PRUEBA17-9999 | Cliente:                |   |   |    |            |              |           |
|---|---------------------------|------------------------------|-------------------------|---|---|----|------------|--------------|-----------|
| 6 | ienerales VUCEM           |                              | Todos                   |   |   |    |            |              |           |
|   | Tipo de Documer           | nto Nº                       | Abrir                   |   |   |    | E-Document | N° Operacion | Cancelado |
| • | CARTA                     | 1                            | DOCUMENTO DE PRUEBA.PDF | ĺ |   | 34 | 3          |              |           |
| Г | CERTIFICADO               | 1                            | DOCUMENTO DE PRUEBA.PDF | ĺ |   |    | 1          |              | Г         |
| Γ | CONOCIMIENTO MARÍT        | IMO <u>1</u>                 | DOCUMENTO DE PRUEBA.PDF | ĺ | ] | 34 | 1          |              |           |
| Г | FACTURA                   | Q                            | Sin Archivos            | ĺ | ) | 34 | 1          |              | Γ         |
| Γ | FICHA TÉCNICA             | Q                            | Sin Archivos            | ĺ | ) | 34 | 1          |              |           |
| Γ | LISTA DE EMPAQUE          | <u>0</u>                     | Sin Archivos            | Q | ] | 34 | 3          |              |           |
| Π | MANIFESTACIÓN DE VA       | LOR 1                        | DOCUMENTO DE PRUEBA.PDF | ĺ | ) |    | 3          |              |           |
|   | AMPARO                    | 1                            | DOCUMENTO DE PRUEBA.PDF | Q |   | 34 | 1          |              |           |
| Γ | ARCHIVO DE RESPUEST       | A M3 <u>1</u>                | DOCUMENTO DE PRUEBA.PDF | Q | ) |    | 3          |              |           |
|   |                           |                              |                         |   |   |    |            |              |           |

# Fig. 6.3.3.1. Pestaña de Generales en E-FILE, Pestaña.

| MN No: PL-CC-001-01  | Depto.: | Control de Calidad | Página: | 43 de 77 |
|----------------------|---------|--------------------|---------|----------|
| MIN NO: PL-CC-001-01 | Depto.: | Control de Calidad | Pagina: | 43 de 77 |

## A. AGREGAR DOCUMENTOS

- **1.** El usuario para poder agregar un documento deberá:
  - **a.** Dar clic sobre el icono de "Editar".

| 6 | ienerales VUCEM         |    | Todos                   | 1 | 1 | 1 | ſ |            | ſ            | 1         |
|---|-------------------------|----|-------------------------|---|---|---|---|------------|--------------|-----------|
|   | Tipo de Documento       | N° | Abrir                   |   |   |   |   | E-Document | N° Operacion | Cancelado |
| ~ | CARTA                   | 1  | DOCUMENTO DE PRUEBA.PDF | Q |   |   | 3 |            |              |           |
| Г | CERTIFICADO             | 1  | DOCUMENTO DE PRUEBA.PDF | Q | ] | 8 | 3 |            |              |           |
| Γ | CONOCIMIENTO MARÍTIMO   | 1  | DOCUMENTO DE PRUEBA.PDF | Û | ] | 8 | 3 |            |              |           |
| Г | FACTURA                 | 0  | Sin Archivos            | Q | ) | 8 | 3 |            |              |           |
| Γ | FICHA TÉCNICA           | Q  | Sin Archivos            | Q | ] | 8 |   |            |              |           |
| Г | LISTA DE EMPAQUE        | 0  | Sin Archivos            | Q | ] | 8 | 3 |            |              | Γ         |
| Γ | MANIFESTACIÓN DE VALOR  | 1  | DOCUMENTO DE PRUEBA.PDF | Q | ] | 8 |   |            |              |           |
| Γ | AMPARO                  | 1  | DOCUMENTO DE PRUEBA.PDF | Q | ) | 8 | 3 |            |              |           |
| Γ | ARCHIVO DE RESPUESTA M3 | 1  | DOCUMENTO DE PRUEBA.PDF | Q | ] | 8 |   |            |              |           |
|   |                         |    |                         |   |   |   |   |            |              |           |

# Fig. A.1. Agregar Documentos, Editar.

| MN No: PL-CC-001-01 | Depto.: | Control de Calidad | Página: | 44 de 77 |
|---------------------|---------|--------------------|---------|----------|
|                     |         |                    |         |          |

a. Dar clic sobre el icono de "Agregar".

| Z CA | npo de Documento      |   | Abrin                   |   |    | E-Document | Nº Operacion | Cancelado |
|------|-----------------------|---|-------------------------|---|----|------------|--------------|-----------|
| CA   | ARTA                  | 1 | DOCUMENTO DE PRUEBA.PDF | ຄ |    | L-Document | n operación  | Cancelado |
| CEF  | RTIFICADO             | 1 | DOCUMENTO DE PRUEBA.PDF | 0 |    |            |              | Г         |
| со   | DNOCIMIENTO MARÍTIMO  | 1 | DOCUMENTO DE PRUEBA.PDF | 0 | 8  | 1          |              |           |
| FAG  | CTURA                 | Q | Sin Archivos            | D | 84 | l          |              |           |
| FIC  | CHA TÉCNICA           | Q | Sin Archivos            | Q | ۵. | 1          |              |           |
| LIS  | STA DE EMPAQUE        | Q | Sin Archivos            | Q | 1  | l          |              |           |
| MA   | ANIFESTACIÓN DE VALOR | 1 | DOCUMENTO DE PRUEBA.PDF | Q | ۵. | l          |              |           |
| AM   | 1PARO                 | 1 | DOCUMENTO DE PRUEBA.PDF | D | 8  | l I        |              |           |
| AR   | CHIVO DE RESPUESTA M3 | 1 | DOCUMENTO DE PRUEBA.PDF | Q | ۵. | l I        |              |           |

Fig. A.2. Agregar Documentos, Agregar.

| MN No: PL-CC-001-01   | Depto.: | Control de Calidad | Página:  | 45 de 77  |
|-----------------------|---------|--------------------|----------|-----------|
| WIN NO. F L-CC-001-01 | Depto   | Control de Calidad | r ayına. | 45 ue / / |

**3.** Al dar clic sobre el icono de "Agregar" el sistema en automático abrirá una ventana donde le mostrará al usuario un catálogo de "Documentos", el usuario deberá:

- a. Escribir el documento, activar el check "Exacta" y dar clic sobre el icono de "Buscar".
- **b.** Seleccionar el documento y dar doble clic sobre la selección.
- c. Seleccionar el documento y oprimir la tecla Enter.

| Texto de Búsqueda                                         |  |
|-----------------------------------------------------------|--|
|                                                           |  |
| Descripennnn                                              |  |
| A1 (HOJA DE REQUISITOS ELIMINAR)                          |  |
| ACTA DE HECHOS E IRREGULARIDADES                          |  |
| ACUERDO DE FIRMEZA DE LA SENTENCIA DE NULIDAD             |  |
| AFFAA                                                     |  |
| AMPARO                                                    |  |
| ANEXO PEDIMENTO RELACION FACTURA                          |  |
| ARCHIVO CARTA CUPO                                        |  |
| ARCHIVO DE PAGO PEDIMENTO                                 |  |
| ARCHIVO DE RESPUESTA CARTA CUPO                           |  |
| ARCHIVO DE RESPUESTA COVE                                 |  |
| ARCHIVO DE RESPUESTA DE PAGO PEDIMENTO                    |  |
| ARCHIVO DE RESPUESTA DE VALIDACION                        |  |
| ARCHIVO DE RESPUESTA M3                                   |  |
| ARCHIVO DE RESPUESTA PAGO PEDIMENTO                       |  |
| ARCHIVO DE VALIDACION                                     |  |
| ARCHIVO M3                                                |  |
| ARCHIVO PDF ACUSE DE DIGITALIZACION DE DOCUMENTOS         |  |
| ARCHIVO PDF ACUSE INFORMACIÓN DE VALOR Y COMERCIALIZACIÓN |  |
| ADCUTUO VMI COUE                                          |  |

Fig. A.3. Agregar Documentos, Catálogo de Documentos.

| MN No: PL-CC-001-01 | Depto.: | Control de Calidad | Página: | 46 de 77 |
|---------------------|---------|--------------------|---------|----------|
|                     |         |                    | U       |          |

- 4. El sistema en automático abrirá una ventana donde el usuario deberá:
  - **a.** Adjuntar el archivo del documento seleccionado de acuerdo a la ruta en donde se encuentre.
  - b. Seleccionar el archivo y dar clic sobre el botón de "Abrir".

| Archivos a cargar                                                              | ×                                    |
|--------------------------------------------------------------------------------|--------------------------------------|
| $\leftarrow \rightarrow \ \cdot \ \uparrow$ 🔛 « Documentos » CARPETA DE PRUEBA | ✓ Ö Buscar en CARPETA DE PRUEBA      |
| Organizar 🔻 Nueva carpeta                                                      | BII 🔻 🔲 ?                            |
| MANUALES POF A Nombre                                                          | Fecha de modific                     |
| MANUALES TER                                                                   | 23/11/2017 04:39                     |
| 🐔 OneDrive                                                                     |                                      |
| 💻 Este equipo                                                                  |                                      |
| 🕂 Descargas                                                                    | Seleccione el archivo del            |
| 🖆 Documentos                                                                   | que desea obtener la                 |
| Escritorio                                                                     | vista previa.                        |
| 📰 Imágenes                                                                     |                                      |
| 👌 Música                                                                       |                                      |
| 📔 Vídeos                                                                       |                                      |
| Lisco local (C:)                                                               |                                      |
| × <                                                                            | >                                    |
| Nombre:                                                                        | Archivos PDF (*.pdf)  Abrir Cancelar |
|                                                                                |                                      |

Fig. A.4. Agregar Documentos, Adjuntar Archivo.

NOTA: EL USUARIO PODRÁ ADJUNTAR DIFERENTES FORMATOS DE ARCHIVOS (WORD, EXCEL, POWER POINT, PDF, ARCHIVOS DE TEXTO, ARCHIVOS DE CORREOS, IMÁGENES, ETC...).

| MN No: PL-CC-001-01Depto.:Control de CalidadPágina:47 de 77 |
|-------------------------------------------------------------|
|-------------------------------------------------------------|

- 5. Para finalizar el agregado de documentos el usuario deberá:
  - **a.** Dar clic sobre el icono de "Guardar".

| _ | Tipo de Documento       | N°       | Abrir                     | 0 |  | E-Document | N° Operacion | Cancelado |
|---|-------------------------|----------|---------------------------|---|--|------------|--------------|-----------|
| ' | CARIA                   | 1        | DOCUMENTO DE PRUEBA.PDF   | 9 |  |            |              |           |
| ł | CERTIFICADO             | 1        | DOCUMENTO DE PRUEBA.PDF   | 0 |  | 1          |              |           |
|   | CONOCIMIENTO MARITIMO   | 1        | Sin Archives              | 0 |  |            |              |           |
| ÷ |                         | <u>v</u> | Sin Archivos              | 0 |  |            |              |           |
|   |                         | 0        | Sin Archivos              | 0 |  |            |              |           |
|   |                         | 1        |                           | 0 |  | 1          |              |           |
| - |                         | 1        | DOCI MENTO DE PRI EBA PDE | 0 |  |            |              |           |
| 1 | ARCHIVO DE RESPUESTA M3 | 1        | DOCUMENTO DE PRUEBA PDE   | 0 |  | 1          |              |           |
|   |                         |          |                           |   |  |            |              |           |

Fig. A.5. Agregar Documentos, Guardar.

| MN No: PL-CC-001-01 | Depto.: | Control de Calidad | Página:  | 48 de 77 |
|---------------------|---------|--------------------|----------|----------|
|                     | Depto   |                    | i ayina. | 40 06 77 |

## **B. VINCULAR DOCUMENTOS.**

- **1.** El usuario para poder vincular el documento deberá:
  - a. Dar clic sobre el icono de "Editar".

| R | eferencia    PRUE       | BA 17-9999 | CLIENTE DE PRUEBA SA DE CV |   |     |   |          |      |              |           |
|---|-------------------------|------------|----------------------------|---|-----|---|----------|------|--------------|-----------|
| G | enerales VUCEM          |            | Todos                      |   |     |   |          |      |              |           |
|   | Tipo de Documento       | N°         | Abrir                      |   |     |   | E-Docu   | nent | N° Operacion | Cancelado |
| ~ | CARTA                   | 1          | DOCUMENTO DE PRUEBA.PDF    | Q | ) ( | 3 | 3        | _    |              |           |
| Γ | CERTIFICADO             | 1          | DOCUMENTO DE PRUEBA.PDF    | Q | ) ( | 3 |          |      |              |           |
| Π | CONOCIMIENTO MARÍTIMO   | 1          | DOCUMENTO DE PRUEBA.PDF    | Û | ) ( | 3 |          |      |              |           |
| Γ | FACTURA                 | Q          | Sin Archivos               | Q | ) ( | 3 | 3        |      |              | Γ         |
| Γ | FICHA TÉCNICA           | Q          | Sin Archivos               | Q | ) ( | 8 | <b>.</b> |      |              |           |
| Γ | LISTA DE EMPAQUE        | Q          | Sin Archivos               | Q | ) ( | 8 | <b>.</b> |      |              | Γ         |
| Π | MANIFESTACIÓN DE VALOR  | 1          | DOCUMENTO DE PRUEBA.PDF    | Q | ) ( |   |          |      |              |           |
| Γ | AMPARO                  | 1          | DOCUMENTO DE PRUEBA.PDF    | Q | ) ( | 3 | 3        |      |              |           |
| Π | ARCHIVO DE RESPUESTA M3 | 1          | DOCUMENTO DE PRUEBA.PDF    | Q | ) ( |   |          |      |              |           |
|   |                         |            |                            |   |     |   |          |      |              |           |

# Fig. B.1. Vincular Documentos, Editar.

| MN No: PL-CC-001-01 | Depto.: | Control de Calidad | Página: | 49 de 77 |
|---------------------|---------|--------------------|---------|----------|
|                     | •       |                    | 5       |          |

a. Dar clic sobre el "Enlace" ubicado en el campo "N°".

| Cancelado |
|-----------|
| Cancelado |
| Г         |
| -         |
|           |
|           |
| Γ         |
|           |
|           |
|           |
|           |
|           |
|           |

Fig. B.2. Vincular Documentos, Enlace.

| MN No: PL-CC-001-01 | Depto.: | Control de Calidad | Página: | 50 de 77 |
|---------------------|---------|--------------------|---------|----------|
|                     | 1       |                    |         |          |

**3.** Al dar clic sobre el enlace del campo "N°" el sistema en automático abrirá una ventana donde le mostrará al usuario los "Valores del Documento", el usuario deberá:

- **a.** Escribir el documento, activar el check "Exacta" y dar clic sobre el icono de "Buscar".
- **b.** Seleccionar el documento y dar doble clic sobre la selección.
- c. Seleccionar el documento y oprimir la tecla Enter.

| Texto de Búsqueda                                         |   |
|-----------------------------------------------------------|---|
|                                                           | 5 |
| Descripcomnn                                              |   |
| A1 (HOJA DE REQUISITOS ELIMINAR)                          |   |
| ACTA DE HECHOS E IRREGULARIDADES                          |   |
| ACUERDO DE FIRMEZA DE LA SENTENCIA DE NULIDAD             |   |
| AFFAA                                                     |   |
| AMPARO                                                    |   |
| ANEXO PEDIMENTO RELACION FACTURA                          |   |
| ARCHIVO CARTA CUPO                                        |   |
| ARCHIVO DE PAGO PEDIMENTO                                 | - |
| ARCHIVO DE RESPUESTA CARTA CUPO                           |   |
| ARCHIVO DE RESPUESTA COVE                                 |   |
| ARCHIVO DE RESPUESTA DE PAGO PEDIMENTO                    |   |
| ARCHIVO DE RESPUESTA DE VALIDACION                        |   |
| ARCHIVO DE RESPUESTA M3                                   |   |
| ARCHIVO DE RESPUESTA PAGO PEDIMENTO                       |   |
| ARCHIVO DE VALIDACION                                     |   |
| ARCHIVO M3                                                |   |
| ARCHIVO PDF ACUSE DE DIGITALIZACION DE DOCUMENTOS         |   |
| ARCHIVO PDF ACUSE INFORMACIÓN DE VALOR Y COMERCIALIZACIÓN |   |
| AD CUTUO VAN COUE                                         |   |

Fig. B.3. Vincular Documentos, Valores del Documento.

| Min No. PL-CC-001-01 Depto Control de Calidad Pagina. 51 de 77 | MN No: PL-CC-001-01 | Depto.: | Control de Calidad | Página: | 51 de 77 |
|----------------------------------------------------------------|---------------------|---------|--------------------|---------|----------|
|----------------------------------------------------------------|---------------------|---------|--------------------|---------|----------|

- **4.** El sistema en automático abrirá una ventana donde el usuario deberá:
  - **a.** Adjuntar el archivo del documento seleccionado de acuerdo a la ruta en donde se encuentre.
  - b. Seleccionar el archivo y dar clic sobre el botón de "Abrir".

| Archivos a cargar                   |      |                 | ×                        |
|-------------------------------------|------|-----------------|--------------------------|
|                                     | 5 v  | Buscar en CA    | ARPETA DE PRUEBA 🔎       |
| Organizar 👻 Nueva carpeta           |      |                 | 🗄 🕶 🛄 📀                  |
| MANUALES POF Nombre                 | F    | echa de modific |                          |
| MANUALES TER DOCUMENTO DE PRUEBA.pr | if 2 | 3/11/2017 04:39 |                          |
| a OneDrive                          |      |                 |                          |
| 💻 Este equipo                       |      |                 |                          |
| 🕹 Descargas                         |      |                 | Colossions of archive do |
| Documentos                          |      |                 | que desea obtener la     |
| Escritorio                          |      |                 | vista previa.            |
| 📰 Imágenes                          |      |                 |                          |
| 👌 Música                            |      |                 |                          |
| Vídeos                              |      |                 |                          |
| 骗 Disco local (C:)                  |      |                 |                          |
| • • · ·                             |      | >               |                          |
| Nombre:                             | ~    | Archivos PD     | ₽F (*.pdf) ∨             |
|                                     |      |                 |                          |

Fig. B.4. Vincular Documentos, Adjuntar Archivo.

NOTA: EL USUARIO PODRÁ ADJUNTAR DIFERENTES FORMATOS DE ARCHIVOS (WORD, EXCEL, POWER POINT, PDF, ARCHIVOS DE TEXTO, ARCHIVOS DE CORREOS, IMÁGENES, ETC...).

| MN No: PL-CC-001-01 De | epto.: | Control de Calidad | Página: | 52 de 77 |
|------------------------|--------|--------------------|---------|----------|
|------------------------|--------|--------------------|---------|----------|

- 5. Para finalizar el agregado de documentos el usuario deberá:
  - **a.** Dar clic sobre el icono de "Guardar".

| Gener |                       | BA17-9999 | Cliente:                |   |    |            |              |           |
|-------|-----------------------|-----------|-------------------------|---|----|------------|--------------|-----------|
| 1     | rales VUCEM           | 7         | T Todos                 |   |    |            | 1            | 1         |
|       | Tipo de Documento     | N°        | Abrir                   |   |    | E-Document | N° Operacion | Cancelado |
| CAP   | RTA                   | 1         | DOCUMENTO DE PRUEBA.PDF | 0 | 84 |            |              | Г         |
| CER   | RTIFICADO             | 1         | DOCUMENTO DE PRUEBA.PDF | 0 |    |            |              | Г         |
| CO    | NOCIMIENTO MARÍTIMO   | 1         | DOCUMENTO DE PRUEBA.PDF | 0 |    |            |              |           |
| FAC   | CTURA                 | Q         | Sin Archivos            | 0 | 04 |            |              | Г         |
| FIC   | CHA TÉCNICA           | 0         | Sin Archivos            | 0 |    |            |              |           |
| LIST  | TA DE EMPAQUE         | Q         | Sin Archivos            | 0 | 84 |            |              | Г         |
| MAI   | NIFESTACIÓN DE VALOR  | 1         | DOCUMENTO DE PRUEBA.PDF | 0 | 1  |            |              |           |
| AM    | IPARO                 | 1         | DOCUMENTO DE PRUEBA.PDF | 0 | 8. |            |              | Г         |
| ARC   | CHIVO DE RESPUESTA M3 | 1         | DOCUMENTO DE PRUEBA.PDF | Ð |    | 1          |              |           |

Fig. B.5. Vincular Documentos, Guardar.

| MN No: PL-CC-001-01 | Depto.: | Control de Calidad    | Página:  | 53 de 77 |
|---------------------|---------|-----------------------|----------|----------|
|                     | Dopton  | o onition do Odilidad | i agina. | 00 00 11 |

## C. ELIMINAR DOCUMENTOS.

- **1.** El usuario para eliminar un documento deberá:
  - **a.** Dar clic sobre el icono de "Editar".

| _ |                         |    |                         |   |     |   |     |         |              |           |
|---|-------------------------|----|-------------------------|---|-----|---|-----|---------|--------------|-----------|
| G | ienerales VUCEM         | [  | Todos                   | [ | ſ   | ſ | [   |         | [            | ſ         |
| _ | Tipo de Documento       | N° | Abrir                   |   |     |   | E-C | ocument | N° Operacion | Cancelado |
| • | CARTA                   | 1  | DOCUMENTO DE PRUEBA.PDF | Q | )   | 3 | 3   |         |              |           |
| Г | CERTIFICADO             | 1  | DOCUMENTO DE PRUEBA.PDF | Q | ) 🦻 | 8 | 3   |         |              |           |
| Γ | CONOCIMIENTO MARÍTIMO   | 1  | DOCUMENTO DE PRUEBA.PDF | Û | ) 🦻 | 8 | 3   |         |              |           |
| Γ | FACTURA                 | Q  | Sin Archivos            | Q | )   | 3 | 3   |         |              |           |
| Γ | FICHA TÉCNICA           | Q  | Sin Archivos            | Q | ) 🖲 | 8 | 3   |         |              |           |
| Γ | LISTA DE EMPAQUE        | Q  | Sin Archivos            | Q | ) 🦻 | 8 | 3   |         |              | Γ         |
| Γ | MANIFESTACIÓN DE VALOR  | 1  | DOCUMENTO DE PRUEBA.PDF | Q | )   |   | 3   |         |              |           |
|   | AMPARO                  | 1  | DOCUMENTO DE PRUEBA.PDF | Q |     | 3 | 3   |         |              |           |
| Γ | ARCHIVO DE RESPUESTA M3 | 1  | DOCUMENTO DE PRUEBA.PDF | Q | )   |   | 3   |         |              |           |
|   |                         |    |                         |   |     |   |     |         |              |           |

# Fig. C.1. Eliminar Documentos, Editar.

| MN No: PL-CC-001-01 | Depto.: | Control de Calidad | Página: | 54 de 77 |
|---------------------|---------|--------------------|---------|----------|
|                     |         |                    |         |          |

- **a.** Seleccionar el documento a eliminar.
- **b.** Dar clic sobre el icono de "Eliminar".

| u |                         |    | 1. 10005                |   | [ | [   | [          |              | [         |
|---|-------------------------|----|-------------------------|---|---|-----|------------|--------------|-----------|
|   | Tipo de Documento       | N° | Abrir                   |   |   |     | E-Document | N° Operacion | Cancelado |
| • | CARTA                   | 1  | DOCUMENTO DE PRUEBA.PDF | 0 | 8 | 5   |            |              |           |
|   | CERTIFICADO             | 1  | DOCUMENTO DE PRUEBA.PDF | 0 | S | 5 🚚 |            |              |           |
|   | CONOCIMIENTO MARÍTIMO   | 1  | DOCUMENTO DE PRUEBA.PDF | 0 | C | 5 🦊 |            |              |           |
|   | FACTURA                 | Q  | Sin Archivos            | 0 | C | 5   |            |              |           |
|   | FICHA TÉCNICA           | Q  | Sin Archivos            | 0 | C | 5 🦊 |            |              |           |
|   | LISTA DE EMPAQUE        | Q  | Sin Archivos            | 0 | C | 5 🚚 |            |              |           |
|   | MANIFESTACIÓN DE VALOR  | 1  | DOCUMENTO DE PRUEBA.PDF | 0 | S | 5 🦊 |            |              |           |
|   | AMPARO                  | 1  | DOCUMENTO DE PRUEBA.PDF | Q | 8 | 3   |            |              |           |
|   | ARCHIVO DE RESPUESTA M3 | 1  | DOCUMENTO DE PRUEBA.PDF | 0 | ۲ | 5 🚚 |            |              |           |
|   |                         |    |                         |   |   |     |            |              |           |

# Fig. C.2. Eliminar Documentos, Eliminar.

|                     |         |                    | D/ ·    |          |
|---------------------|---------|--------------------|---------|----------|
| MN No: PL-CC-001-01 | Depto.: | Control de Calidad | Pagina: | 55 de 77 |

- **3.** Para finalizar la eliminación de documentos el usuario deberá:
  - **a.** Dar clic sobre el icono de "Guardar".

| 1<br>1           | DOCUMENTO DE PRUEBA.PDF           | Q                                                                                                    | 8                                                                                                    |                                                                                                    | n operación                                                                                                    |                                                                                                    |
|------------------|-----------------------------------|----------------------------------------------------------------------------------------------------|----------------------------------------------------------------------------------------------------|----------------------------------------------------------------------------------------------------|----------------------------------------------------------------------------------------------------|----------------------------------------------------------------------------------------------------|
| 1                | DOCUMENTO DE PRUEBA PDE           | 0                                                                                                    |                                                                                                    |                                                                                                    |                                                                                                    |                                                                                                    |
|                  |                                   | Q                                                                                                    | 8                                                                                                    | 1                                                                                                    |                                                                                                    | Г                                                                                                    |
| ARÍTIMO <u>1</u> | DOCUMENTO DE PRUEBA.PDF           | 0                                                                                                    | 84                                                                                                    | 1                                                                                                    |                                                                                                    |                                                                                                    |
| Q                | Sin Archivos                      | Q                                                                                                    | 8                                                                                                    | 1                                                                                                    |                                                                                                    |                                                                                                    |
| Q                | Sin Archivos                      | Q                                                                                                    | ۵.                                                                                                    | 1                                                                                                    |                                                                                                    |                                                                                                    |
| <u>0</u>         | Sin Archivos                      | Q                                                                                                    | 1                                                                                                    | 1                                                                                                    |                                                                                                    |                                                                                                    |
| E VALOR 1        | DOCUMENTO DE PRUEBA.PDF           | Q                                                                                                    | ۵.                                                                                                    | 1                                                                                                    |                                                                                                    |                                                                                                    |
| 1                | DOCUMENTO DE PRUEBA.PDF           | Q                                                                                                    | 8                                                                                                    | 1                                                                                                    |                                                                                                    |                                                                                                    |
| JESTA M3 1       | DOCUMENTO DE PRUEBA.PDF           | Q                                                                                                    | ۵.                                                                                                    | 1                                                                                                    |                                                                                                    |                                                                                                    |
| D                | UE Q<br>DE VALOR 1<br>PUESTA M3 1 | Q     Sin Archivos       JE     Q     Sin Archivos       DE VALOR     1     DOCUMENTO DE PRUEBA.PDF       1     DOCUMENTO DE PRUEBA.PDF       PUESTA M3     1     DOCUMENTO DE PRUEBA.PDF | Q     Sin Archivos     U       JE     Q     Sin Archivos     U       DE VALOR     1     DOCUMENTO DE PRUEBA.PDF     U       1     DOCUMENTO DE PRUEBA.PDF     U       PUESTA M3     1     DOCUMENTO DE PRUEBA.PDF     U | Q     Sin Archivos     U       JE     Q     Sin Archivos     U       DE VALOR     1     DOCUMENTO DE PRUEBA.PDF     U       1     DOCUMENTO DE PRUEBA.PDF     U       PUESTA M3     1     DOCUMENTO DE PRUEBA.PDF     U | Q     Sin Archivos     U     U       JE     Q     Sin Archivos     U       DE VALOR     1     DOCUMENTO DE PRUEBA.PDF     U       1     DOCUMENTO DE PRUEBA.PDF     U       1     DOCUMENTO DE PRUEBA.PDF     U       2     Q     Q | Q     Sin Archivos     U     Image: Constraint of the second second se |

Fig. C.3. Eliminar Documentos, Guardar.

|                      | Danta i | Control do Colidad | Désina  | 50 do 77 |
|----------------------|---------|--------------------|---------|----------|
| MIN NO: PL-CC-001-01 | Depto.: | Control de Calidad | Pagina: | 56 de 77 |

## 6.3.4 PESTAÑA DE VUCEM EN E-FILE

En la pestaña "VUCEM EN E-FILE" el usuario podrá:

- a. Agregar documentos.
- **b.** Vincular documentos.
- **c.** Eliminar documentos.
- d. Enviar Documentos a la VUCEM.
- e. Recibir Documentos a la VUCEM.
- f. Configurar datos del envío a la VUCEM.

| _  | Filtrar Por:   | Referenc | ia:    | Cliente:                   |       |            |              |            |
|----|----------------|----------|--------|----------------------------|-------|------------|--------------|------------|
| Re | ferencia       | PRUEBA17 | -99999 | CLIENTE DE PRUEBA SA DE CV |       |            |              |            |
| G  | enerales VUCEM |          |        | Todos                      |       |            |              |            |
| _  | Tine de Decume | ata      | NO     | Abrie                      |       | E Decument | Nº Operacion | Cancalada  |
| -  |                |          | 1      |                            | n 🖘 🔊 | e-Document | Nº Operación | Calicelado |
|    |                |          |        |                            |       |            |              |            |
|    |                |          |        |                            |       |            |              |            |
|    |                |          |        |                            |       |            |              |            |
|    |                |          |        |                            |       |            |              |            |
|    |                |          |        |                            |       |            |              |            |
|    |                |          |        |                            |       |            |              |            |
|    |                |          |        |                            |       |            |              |            |
|    |                |          |        |                            |       |            |              |            |
|    |                |          |        |                            |       |            |              |            |
|    |                |          |        |                            |       |            |              |            |
|    |                |          |        |                            |       |            |              |            |
|    |                |          |        |                            |       |            |              |            |
|    |                |          |        |                            |       |            |              |            |
|    |                |          |        |                            |       |            |              |            |
|    |                |          |        |                            |       |            |              |            |

#### Fig. 6.3.4.1. Pestaña de VUCEM en E-FILE.

|  | MN No: PL-CC-001-01 | Depto.: | Control de Calidad | Página: | 57 de 77 |  |
|--|---------------------|---------|--------------------|---------|----------|--|
|--|---------------------|---------|--------------------|---------|----------|--|

## A. AGREGAR DOCUMENTOS

- **1.** El usuario para poder agregar un documento deberá:
  - **a.** Dar clic sobre el icono de "Editar".

| F    | iltrar Por:               | ferencia     | Cliente:                   |       |            |              |           |
|------|---------------------------|--------------|----------------------------|-------|------------|--------------|-----------|
| Refe | rrencia                   | JEBA 17-9999 | CLIENTE DE PRUEBA SA DE CV |       | -          |              |           |
|      |                           |              |                            |       |            |              |           |
| Gen  | vucem                     |              | Todos                      |       |            |              |           |
| [    |                           |              |                            |       |            |              |           |
|      | Tipo de Documento         | N°           | Abrir                      |       | E-Document | N° Operacion | Cancelado |
| 1 /  | A1 (HOJA DE REQUISITOS EL | IMI <u>1</u> | DOCUMENTO DE PRUEBA.PDF    | 0 📚 📮 |            |              |           |
|      |                           |              |                            |       |            |              |           |
|      |                           |              |                            |       |            |              |           |
|      |                           |              |                            |       |            |              |           |
|      |                           |              |                            |       |            |              |           |
|      |                           |              |                            |       |            |              |           |
|      |                           |              |                            |       |            |              |           |
|      |                           |              |                            |       |            |              |           |
|      |                           |              |                            |       |            |              |           |
|      |                           |              |                            |       |            |              |           |
|      |                           |              |                            |       |            |              |           |
|      |                           |              |                            |       |            |              |           |
|      |                           |              |                            |       |            |              |           |
|      |                           |              |                            |       |            |              |           |
|      |                           |              |                            |       |            |              |           |
|      |                           |              |                            |       |            |              |           |

Fig. A.1. Agregar Documentos, Editar.

| MN No: PL-CC-001-01 | Depto.: | Control de Calidad | Página: | 58 de 77 |
|---------------------|---------|--------------------|---------|----------|
|                     |         |                    |         |          |

**a.** Dar clic sobre el icono de "Agregar".

| Referencia          | PRUEBA17-999 | 29 Q CLIENTE DE PRUEB   | A SA DE CV |     |            |              |           |
|---------------------|--------------|-------------------------|------------|-----|------------|--------------|-----------|
| Generales VUCEM     |              | □ Todos                 |            |     |            |              |           |
| Tipo de Docume      | ento Nº      |                         | Abrir      |     | E-Document | N° Operacion | Cancelado |
| A1 (HOJA DE REQUIST | TOS ELIMI 1  | DOCUMENTO DE PRUEBA.PDF |            | 0 🗧 |            |              |           |
|                     |              |                         |            |     |            |              |           |

Fig. A.2. Agregar Documentos, Agregar.

|                       | Dento : | Control de Calidad | Dágina:  | 50 do 77 |
|-----------------------|---------|--------------------|----------|----------|
| MIN NO. F L-CC-001-01 | Depto   | Control de Calidad | r ayına. | 59 de // |

**3.** Al dar clic sobre el icono de "Agregar" el sistema en automático abrirá una ventana donde le mostrará al usuario un catálogo de "Documentos", el usuario deberá:

- **a.** Escribir el documento, activar el check "Exacta" y dar clic sobre el icono de "Buscar".
- **b.** Seleccionar el documento y dar doble clic sobre la selección.
- c. Seleccionar el documento y oprimir la tecla Enter.

| Texto de Búsqueda     |                                      | Exacta |
|-----------------------|--------------------------------------|--------|
|                       |                                      |        |
|                       | Descripconnn                         |        |
| A1 (HOJA DE REQUISITO | DS ELIMINAR)                         |        |
| ACTA DE HECHOS E IRR  | EGULARIDADES                         |        |
| ACUERDO DE FIRMEZA I  | DE LA SENTENCIA DE NULIDAD           |        |
| AFFAA                 | ▲ ·                                  |        |
| AMPARO                |                                      |        |
| ANEXO PEDIMENTO REL   | ACION FACTURA                        |        |
| ARCHIVO CARTA CUPO    |                                      |        |
| ARCHIVO DE PAGO PEDI  | IMENTO                               |        |
| ARCHIVO DE RESPUESTA  | A CARTA CUPO                         |        |
| ARCHIVO DE RESPUESTA  | A COVE                               |        |
| ARCHIVO DE RESPUESTA  | A DE PAGO PEDIMENTO                  |        |
| ARCHIVO DE RESPUESTA  | A DE VALIDACION                      |        |
| ARCHIVO DE RESPUESTA  | A M3                                 |        |
| ARCHIVO DE RESPUESTA  | A PAGO PEDIMENTO                     |        |
| ARCHIVO DE VALIDACIO  | DN .                                 |        |
| ARCHIVO M3            |                                      |        |
| ARCHIVO PDF ACUSE DE  | DIGITALIZACION DE DOCUMENTOS         |        |
| ARCHIVO PDF ACUSE IN  | FORMACIÓN DE VALOR Y COMERCIALIZACIÓ | N      |

Fig. A.3. Agregar Documentos, Catálogo de Documentos.

| MN No: PL-CC-001-01 | Depto.: | Control de Calidad | Página:  | 60 de 77 |
|---------------------|---------|--------------------|----------|----------|
|                     | Depto   | Control de Calidad | i agina. | 00 00 11 |

- **4.** El sistema en automático abrirá una ventana donde el usuario deberá:
  - **a.** Adjuntar el archivo del documento seleccionado de acuerdo a la ruta en donde se encuentre.
  - b. Seleccionar el archivo y dar clic sobre el botón de "Abrir".

| Archivos a cargar                |             | ×                             |
|----------------------------------|-------------|-------------------------------|
|                                  | EBA võ      | Buscar en CARPETA DE PRUEBA 🔎 |
| Organizar 👻 Nueva carpeta        |             | 📰 👻 🔲 😮                       |
| MANUALES POF Nombre              | Fecha       | ı de modific                  |
| MANUALES TER DOCUMENTO DE PRUEBA | A.pdf 23/11 | /2017 04:39                   |
| CneDrive                         | <b>+</b>    |                               |
| Este equipo                      |             |                               |
|                                  |             |                               |
| 🗄 Documentos                     |             | que desea obtener la          |
| Escritorio                       |             | vista previa.                 |
| 📰 Imágenes                       |             |                               |
| 👌 Música                         |             |                               |
| Vídeos                           |             |                               |
| Lisco local (C:)                 |             |                               |
| • • · · · ·                      |             | >                             |
| Nombre:                          | ~           | Archivos PDF (*.pdf) ~        |
|                                  | [r          |                               |

Fig. A.4. Agregar Documentos, Adjuntar Archivo.

NOTA: EL USUARIO PODRÁ ADJUNTAR DIFERENTES FORMATOS DE ARCHIVOS (WORD, EXCEL, POWER POINT, PDF, ARCHIVOS DE TEXTO, ARCHIVOS DE CORREOS, IMÁGENES, ETC...).

| MN No: PL-CC-001-01 Depto.: Control de Calidad Página: 61 de 77 | PL-CC-001-01 | 61 de 77 |
|-----------------------------------------------------------------|--------------|----------|
|-----------------------------------------------------------------|--------------|----------|

- 5. Para finalizar el agregado de documentos el usuario deberá:
  - **a.** Dar clic sobre el icono de "Guardar".

| Filtrar Por:          | Referencia: | Cliente:                |              |       |            |              |           |
|-----------------------|-------------|-------------------------|--------------|-------|------------|--------------|-----------|
| Referencia 💌          | PRUEBA17-99 | 99 🔍 CLIENTE DE PRUE    | EBA SA DE CV |       |            |              |           |
| Generales VUCEM       |             | Todos                   |              |       |            |              |           |
|                       |             |                         |              |       |            |              |           |
| Tipo de Documer       | ito Nº      |                         | Abrir        |       | E-Document | N° Operacion | Cancelado |
| A1 (HOJA DE REQUISITO | OS ELIMI 1  | DOCUMENTO DE PRUEBA.PDF |              | 0 🥯 🕯 | 1          |              |           |
|                       |             |                         |              |       |            |              |           |
|                       |             |                         |              |       |            |              |           |

Fig. A.5. Agregar Documento, Guardar.

| MN No: PL-CC-001-01 | Depto.: | Control de Calidad | Página: | 62 de 77 |
|---------------------|---------|--------------------|---------|----------|
|                     |         |                    | -       |          |

## **B. VINCULAR DOCUMENTOS**

**1.** El usuario para poder vincular el documento deberá:

# **a.** Dar clic sobre el icono de "Editar".

| Contr | rol Documentos(e-FILE)   | -                     |                |                         |       |       |            |              |           |
|-------|--------------------------|-----------------------|----------------|-------------------------|-------|-------|------------|--------------|-----------|
| Re    | Filtrar Por:<br>ferencia | Reference<br>PRUEBA17 | iia:<br>7-9999 | Cliente:                | DE CV |       |            |              |           |
| G     | enerales VUCEM           |                       |                | Todos                   |       |       |            |              |           |
|       | Tipo de Documer          | nto                   | N°             | Al                      | prir  |       | E-Document | N° Operacion | Cancelado |
|       | A1 (HOJA DE REQUISITO    | OS ELIMI              | 1              | DOCUMENTO DE PRUEBA.PDF |       | 0 🛁 4 | l          |              |           |
|       |                          |                       |                |                         |       |       |            |              |           |
|       |                          |                       |                |                         |       |       |            |              |           |

Fig. B.1. Vincular Documentos, Editar.

|                     | _       |                    |         |          |
|---------------------|---------|--------------------|---------|----------|
| MN No: PL-CC-001-01 | Depto.: | Control de Calidad | Página: | 63 de 77 |

a. Dar clic sobre el "Enlace" ubicado en el campo "N°".

| Referencia 💌         | PRUEBA1  | 7-9999 | CLIENTE DE PRUEBA SA DE CV |   |   |            |              |           |
|----------------------|----------|--------|----------------------------|---|---|------------|--------------|-----------|
| Generales VUCEM      |          |        | Todos                      |   |   |            |              |           |
| Tipo de Docume       | ito      | N°     | Abrir                      |   |   | E-Document | N° Operacion | Cancelado |
| A1 (HOJA DE REQUISIT | OS ELIMI | 1      | DOCUMENTO DE PRUEBA.PDF    | Q | 2 |            |              |           |
|                      |          | 1      |                            |   |   |            |              |           |

Fig. B.2. Vincular Documentos, Enlace.

| MN No: PL-CC-001-01 | Depto.: | Control de Calidad | Página:  | 64 de 77 |
|---------------------|---------|--------------------|----------|----------|
|                     | Depto   |                    | r agina. | 04 00 11 |

**3.** Al dar clic sobre el enlace del campo "N°" el sistema en automático abrirá una ventana donde le mostrará al usuario los "Valores del Documento", el usuario deberá:

- a. Escribir el documento, activar el check "Exacta" y dar clic sobre el icono de "Buscar".
- **b.** Seleccionar el documento y dar doble clic sobre la selección.
- c. Seleccionar el documento y oprimir la tecla Enter.

| Texto de Búsqueda Exacte                                  |   |
|-----------------------------------------------------------|---|
|                                                           |   |
| Descriptionnn                                             |   |
| A1 (HOJA DE REQUISITOS ELIMINAR)                          |   |
| ACTA DE HECHOS E IRREGULARIDADES                          |   |
| ACUERDO DE FIRMEZA DE LA SENTENCIA DE NULIDAD             |   |
| AFFAA                                                     |   |
| AMPARO                                                    |   |
| ANEXO PEDIMENTO RELACION FACTURA                          |   |
| ARCHIVO CARTA CUPO                                        |   |
| ARCHIVO DE PAGO PEDIMENTO                                 |   |
| ARCHIVO DE RESPUESTA CARTA CUPO                           |   |
| ARCHIVO DE RESPUESTA COVE                                 |   |
| ARCHIVO DE RESPUESTA DE PAGO PEDIMENTO                    |   |
| ARCHIVO DE RESPUESTA DE VALIDACION                        |   |
| ARCHIVO DE RESPUESTA M3                                   |   |
| ARCHIVO DE RESPUESTA PAGO PEDIMENTO                       |   |
| ARCHIVO DE VALIDACION                                     |   |
| ARCHIVO M3                                                |   |
| ARCHIVO PDF ACUSE DE DIGITALIZACION DE DOCUMENTOS         | - |
| ARCHIVO PDF ACUSE INFORMACIÓN DE VALOR Y COMERCIALIZACIÓN |   |
| AD CUTUO VAL COUE                                         |   |

Fig. B.3. Vincular Documentos, Valores del Documento.

| MN No: PL-CC-001-01 | Depto.: | Control de Calidad | Página: | 65 de 77 |
|---------------------|---------|--------------------|---------|----------|
|                     |         |                    |         |          |

- **4.** El sistema en automático abrirá una ventana donde el usuario deberá:
  - **a.** Adjuntar el archivo del documento seleccionado de acuerdo a la ruta en donde se encuentre.
  - b. Seleccionar el archivo y dar clic sobre el botón de "Abrir".

| Archivos a cargar                |             | ×                             |
|----------------------------------|-------------|-------------------------------|
|                                  | EBA võ      | Buscar en CARPETA DE PRUEBA 🔎 |
| Organizar 👻 Nueva carpeta        |             | 📰 👻 🔲 😮                       |
| MANUALES POF Nombre              | Fecha       | ı de modific                  |
| MANUALES TER DOCUMENTO DE PRUEBA | A.pdf 23/11 | /2017 04:39                   |
| CneDrive                         | <b>+</b>    |                               |
| Este equipo                      |             |                               |
|                                  |             |                               |
| 🗄 Documentos                     |             | que desea obtener la          |
| Escritorio                       |             | vista previa.                 |
| 📰 Imágenes                       |             |                               |
| 👌 Música                         |             |                               |
| Vídeos                           |             |                               |
| Lisco local (C:)                 |             |                               |
| • • · · · ·                      |             | >                             |
| Nombre:                          | ~           | Archivos PDF (*.pdf) ~        |
|                                  | [r          |                               |

Fig. B.4. Vincular Documentos, Adjuntar Archivo.

NOTA: EL USUARIO PODRÁ ADJUNTAR DIFERENTES FORMATOS DE ARCHIVOS (WORD, EXCEL, POWER POINT, PDF, ARCHIVOS DE TEXTO, ARCHIVOS DE CORREOS, IMÁGENES, ETC...).

| MN No: PL-CC-001-01 | Depto.: | Control de Calidad | Página: | 66 de 77 |
|---------------------|---------|--------------------|---------|----------|
|---------------------|---------|--------------------|---------|----------|

- 5. Para finalizar el agregado de documentos el usuario deberá:
  - **a.** Dar clic sobre el icono de "Guardar".

| Filtrar Por:<br>Referencia | Referencia:   | Clienter                |   |       |            |              |           |
|----------------------------|---------------|-------------------------|---|-------|------------|--------------|-----------|
|                            | PRUEBA17-9999 | Cliente:                | 1 |       |            |              |           |
| Generales VUCEM            |               | Todos                   |   |       |            |              |           |
| Tipo de Documer            | nto Nº        | Abrir                   |   |       | E-Document | N° Operacion | Cancelado |
| A1 (HOJA DE REQUISIT       | OS ELIMI 1    | DOCUMENTO DE PRUEBA.PDF |   | 0 😂 📮 |            |              |           |
|                            |               |                         |   |       |            |              |           |

Fig. B.5. Vincular Documentos, Guardar.

| MN No: PL-CC-001-01 | Depto.: | Control de Calidad | Página:  | 67 de 77 |
|---------------------|---------|--------------------|----------|----------|
|                     | Dopto   | Control de Calidad | r ugina. |          |

## C. ELIMINAR DOCUMENTOS

- **1.** El usuario para eliminar un documento deberá:
  - **a.** Dar clic sobre el icono de "Editar".

| Elle D               |               |                         |    |       |            |              |           |
|----------------------|---------------|-------------------------|----|-------|------------|--------------|-----------|
| Filtrar Por:         | Referencia:   | Cliente:                |    |       | -          |              |           |
| Referencia           | PRUEBA17-9999 | CLIENTE DE PRUEBA SA DE | CV |       |            |              |           |
| Generales VUCEM      |               | Todos                   |    |       |            |              |           |
|                      |               |                         |    |       |            |              |           |
| Tipo de Documer      | nto Nº        | Abri                    | ir |       | E-Document | N° Operacion | Cancelado |
| A1 (HOJA DE REQUISIT | OS ELIMI 1    | DOCUMENTO DE PRUEBA.PDF |    | 0 🥯 👌 |            |              |           |
|                      |               |                         |    |       |            |              |           |
|                      |               |                         |    |       |            |              |           |

Fig. C.1. Eliminar Documentos, Editar.

| MN No: PL-CC-001-01 | Depto.: | Control de Calidad | Página: | 68 de 77 |
|---------------------|---------|--------------------|---------|----------|
|                     |         |                    |         |          |

- **a.** Seleccionar el documento a eliminar.
- **b.** Dar clic sobre el icono de "Eliminar".

| Defe | Iltrar Por:            | Referencia |     | Cliente:                   |     | _          |              |           |
|------|------------------------|------------|-----|----------------------------|-----|------------|--------------|-----------|
| nere |                        | PRUEBA17-9 | 999 | CLIENTE DE PRUEBA SA DE CV |     |            |              |           |
| Ger  | nerales VUCEM          | ſ          | 1   | Todos                      |     |            |              | r.        |
|      | Tipo de Documento      | D N        | 0   | Abrir                      |     | E-Document | N° Operacion | Cancelado |
|      | A1 (HOJA DE REQUISITOS | ELIMI 1    | DO  | CUMENTO DE PRUEBA.PDF      | 0 😒 | 3          |              |           |
|      |                        |            |     |                            |     |            |              |           |
|      |                        |            |     |                            |     |            |              |           |
|      |                        |            |     |                            |     |            |              |           |
|      |                        |            |     |                            |     |            |              |           |
|      |                        |            |     |                            |     |            |              |           |
|      |                        |            |     |                            |     |            |              |           |
|      |                        |            |     |                            |     |            |              |           |
|      |                        |            |     |                            |     |            |              |           |
|      |                        |            |     |                            |     |            |              |           |
|      |                        |            |     |                            |     |            |              |           |
|      |                        |            |     |                            |     |            |              |           |
|      |                        |            |     |                            |     |            |              |           |
|      |                        |            |     |                            |     |            |              |           |

#### Fig. C.2. Eliminar Documentos, Eliminar.

| MN No: PL-CC-001-01 | Depto.: | Control de Calidad | Página: | 69 de 77 |
|---------------------|---------|--------------------|---------|----------|
|                     |         |                    | -       |          |

- **3.** Para finalizar la eliminación de documentos el usuario deberá:
  - **a.** Dar clic sobre el icono de "Eliminar".

| Filtrar Por:         | Referencia:   | Cliente:                |          |     |            |              |           |
|----------------------|---------------|-------------------------|----------|-----|------------|--------------|-----------|
| Referencia 💌         | PRUEBA17-9999 | CLIENTE DE PRUEBA       | SA DE CV |     |            |              |           |
| Generales VUCEM      |               | Todos                   |          |     |            |              |           |
| Tipo de Docume       | nto N°        |                         | Abrir    |     | E-Document | N° Operacion | Cancelado |
| A1 (HOJA DE REQUISIT | OS ELIMI 1    | DOCUMENTO DE PRUEBA.PDF |          | 0 🖂 | 1          |              |           |
|                      |               |                         |          |     |            |              |           |

# Fig. C.3. Eliminar Documentos, Guardar.

| MN No: PL-CC-001-01 | Depto.: | Control de Calidad | Página:  | 70 de 77 |
|---------------------|---------|--------------------|----------|----------|
|                     | Dopto   |                    | r agina. | 10 40 11 |

## D. ENVIAR DOCUMENTOS A LA VUCEM.

- **1.** El usuario para enviar un documento a la VUCEM deberá:
  - a. Dar clic sobre el icono de "Enviar Documentos a VUCEM".

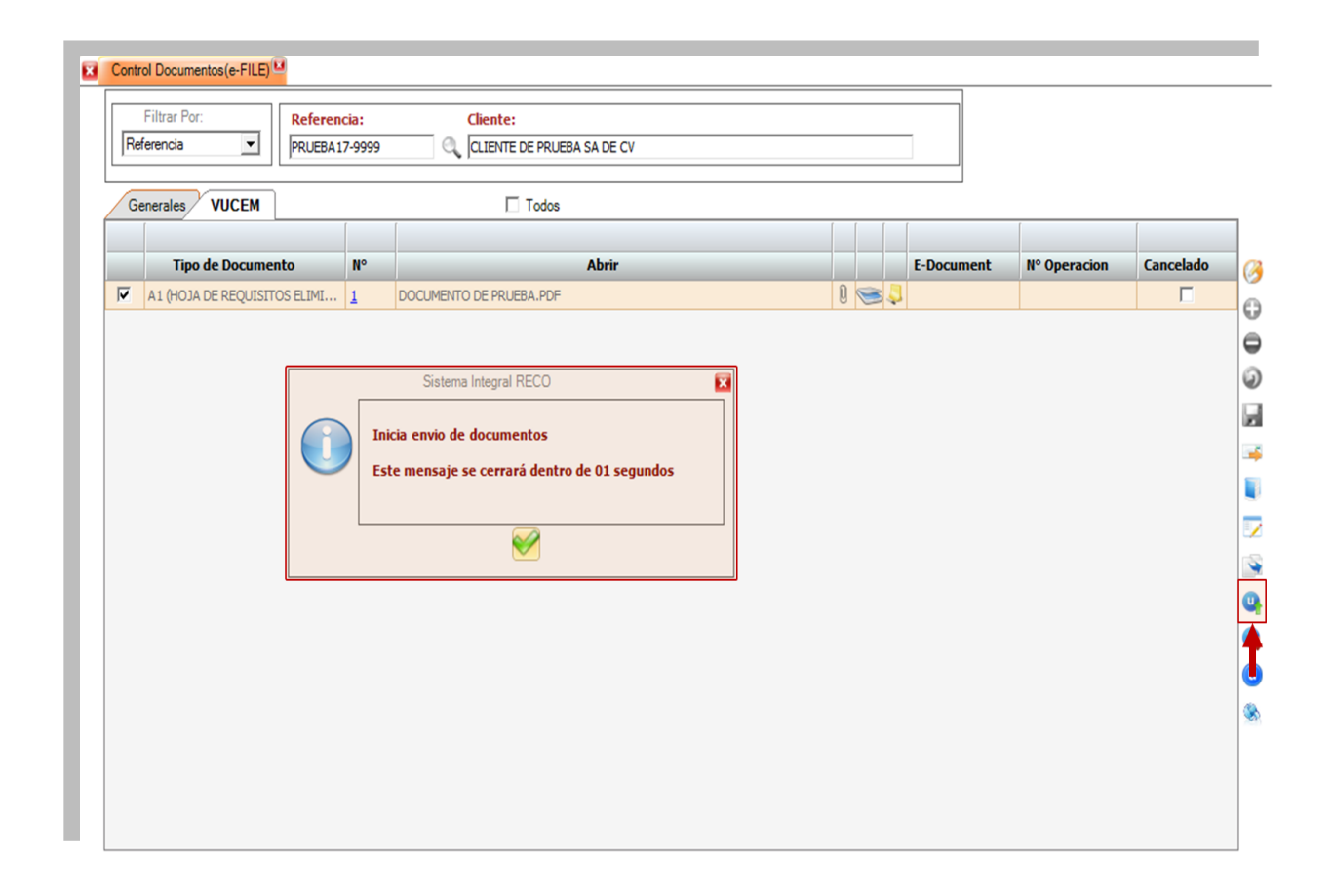

Fig. D.1. Enviar Documentos a la VUCEM, Enviar.

# NOTA: EL SISTEMA EN AUTOMÁTICO ENVIARÁ LOS DOCUMENTOS ANEXADOS A LA VUCEM.

| MN No: PL-CC-001-01 Depto.: Control de Calidad Página: 71 de 77 |
|-----------------------------------------------------------------|
|-----------------------------------------------------------------|

- 2. Marcará error el sistema al enviar los documentos si el usuario:
  - **a.** No asigna una ruta de red.

| Referencia Referencia | encia:<br>A17-9999       | CLIENTE DE PRUEBA SA DE CV                                                                                                    |   |     |            |              |           |
|-----------------------|--------------------------|----------------------------------------------------------------------------------------------------|---|-----|------------|--------------|-----------|
| Generales VUCEM       | 1                        | Todos                                                                                                    | ſ | 1 1 |            | r.           | ſ         |
| Tipo de Documento     | N°                       | Abrir                                                                                                    |   |     | E-Document | N° Operacion | Cancelado |
|                       | Se arr<br>su<br>de<br>Es | ha intentado obtener respuesta para el<br>chivo :DOCUMENTO DE PRUEBA.PDF, pero ha<br>cedido lo siguiente : No se ha encontrado la ruta<br>acceso de la red.<br>te mensaje se cerrará dentro de 01 segundos |   |     |            |              |           |

Fig. D.2. Enviar Documentos a la VUCEM, Error.

| MN No: PL-CC-001-01 | Depto.: | Control de Calidad | Página: | 72 de 77 |
|---------------------|---------|--------------------|---------|----------|
|                     |         |                    |         |          |
#### E. RECIBIR DOCUMENTOS A LA VUCEM.

- 1. El usuario para recibir un documento a la VUCEM deberá:
  - a. Dar clic sobre el icono de "Recibir Documentos a VUCEM".

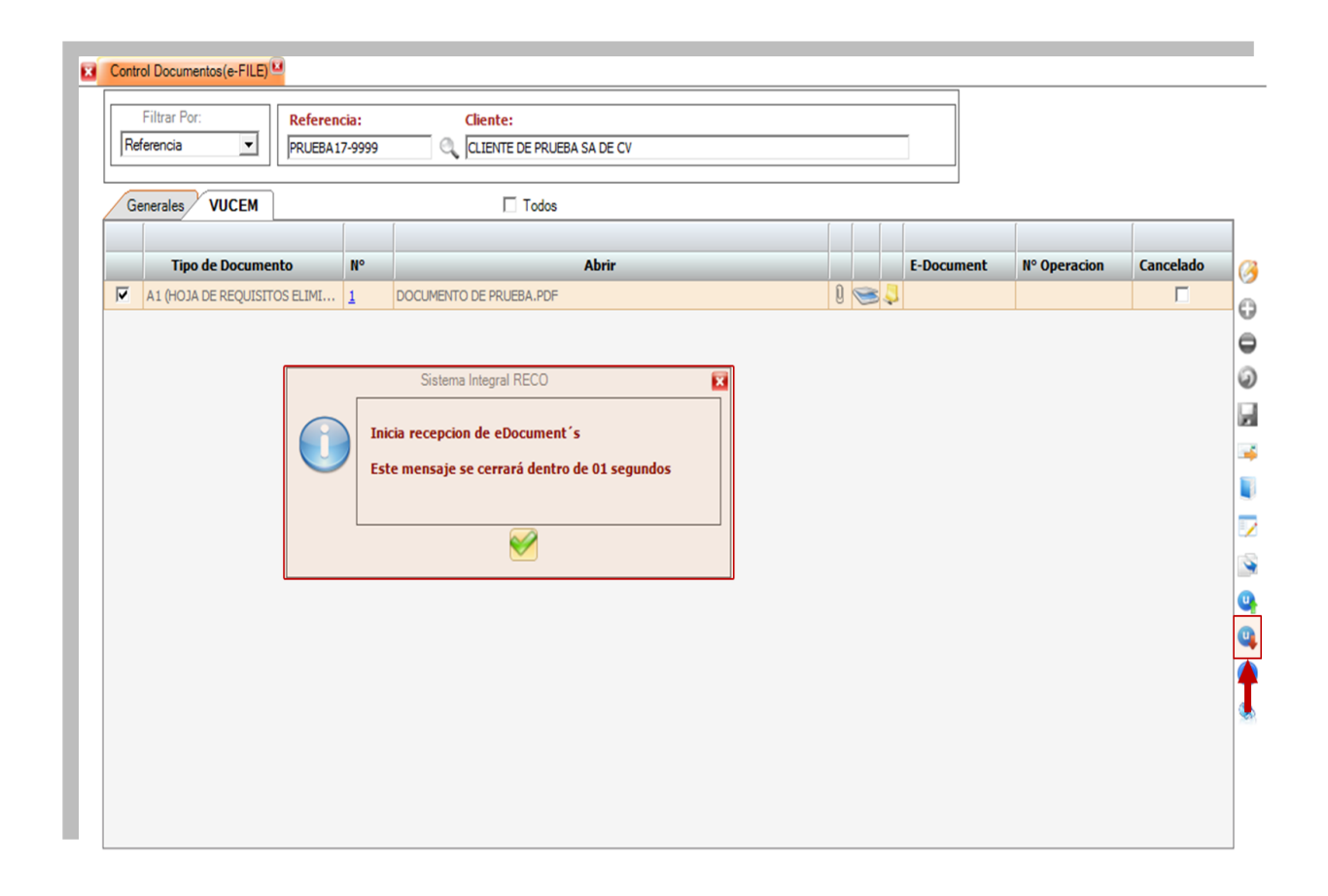

Fig. E.1. Recibir Documentos a la VUCEM, Recibir.

### NOTA: EL SISTEMA EN AUTOMÁTICO RECIBIRÁ LOS DOCUMENTOS ANEXADOS A LA VUCEM.

| MN No: PL-CC-001-01 Depto.: Control de Calidad Página: 73 de 77 | 7 |
|-----------------------------------------------------------------|---|
|-----------------------------------------------------------------|---|

- 2. Marcará error el sistema al recibir los documentos si el:
  - **a.** Documento no tiene número de operación asignado.

| Referencia          | PRUEBA1   | 7-9999 | CLIENTE DE PRUEBA SA DE CV |   |   |    |            |              |           |
|---------------------|-----------|--------|----------------------------|---|---|----|------------|--------------|-----------|
| Generales VUCEM     |           | ſ      | Todos                      |   | ſ | ſ  | [          | 1            | ſ         |
| Tipo de Docume      | ento      | N°     | Abrir                      |   |   |    | E-Document | N° Operacion | Cancelado |
| A1 (HOJA DE REQUISI | TOS ELIMI | 1      | DOCUMENTO DE PRUEBA.PDF    | Q |   | 34 | 3          |              |           |
|                     |           |        |                            |   |   |    |            |              |           |

Fig. E.2. Recibir Documentos a la VUCEM, Error.

| MN No: PL-CC-001-01 | Depto.: | Control de Calidad | Página: | 74 de 77 |
|---------------------|---------|--------------------|---------|----------|
|                     |         |                    |         |          |

# F. CONFIGURAR DATOS DEL ENVÍO A LA VUCEM.

- 1. El usuario podrá configurar los datos del envío a la VUCEM:
  - a. Dando clic sobre el icono de "Configurar Datos de Envío a VUCEM"

| Re | ferencia                     | 17-9999 | CLIENTE DE PRUEBA SA DE CV |   |   |   |   |            |              |           |
|----|------------------------------|---------|----------------------------|---|---|---|---|------------|--------------|-----------|
| Ge | enerales VUCEM               |         | Todos                      |   |   |   |   |            |              |           |
|    | Tipo de Documento            | N°      | Abrir                      |   |   |   |   | E-Document | N° Operacion | Cancelado |
| ĩ  | A1 (HOJA DE REQUISITOS ELIMI | 1       | DOCUMENTO DE PRUEBA.PDF    | Q | ) | 8 | 3 |            |              |           |
|    |                              |         |                            |   |   |   |   |            |              |           |
|    |                              |         |                            |   |   |   |   |            |              |           |
|    |                              |         |                            |   |   |   |   |            |              |           |

Fig. F.1. Configurar Datos del Envío a la VUCEM, Configurar.

| MN No: PL-CC-001-01 | Depto.: | Control de Calidad | Página: | 75 de 77 |
|---------------------|---------|--------------------|---------|----------|
|                     |         |                    | 1       |          |

**2.** Al dar clic sobre el icono de "Configurar Datos de envío a VUCEM" el sistema en automático abrirá una ventana donde el usuario deberá ingresar:

- a. El correo.
- **b.** RFC de Consulta.
- c. Firmante (Representante Legal o Cliente).
- d. Representantes Legales.

| Referencia      | Referencia:                                                          | Cliente:                                                                                                    |            |              |           |
|-----------------|----------------------------------------------------------------------|----------------------------------------------------------------------------------------------------|------------|--------------|-----------|
| Generales VUCEM |                                                                      | Todos                                                                                                    | <br>       |              |           |
| Tipo de Documer | nto Nº                                                               | Abrir                                                                                                    | E-Document | N° Operacion | Cancelado |
|                 | Con<br>Correo:<br>RFC de (<br>PROV12<br>Firmant<br>REPRE:<br>Represe | iguración para el envío a VUCEM Consulta: 3456151 e: SENTANTE LEGAL ▼ Intantes legales:  USUARIO AGENCIA ADUANAL ✓ |            |              |           |

Fig. F.2. Configurar Datos del envío a la VUCEM, Ventana.

| MN No: PL-CC-001-01 | Depto.: | Control de Calidad | Página: | 76 de 77 |
|---------------------|---------|--------------------|---------|----------|
|                     |         |                    | g       |          |

# 7. PREGUNTAS FRECUENTES (FAQ)

### 8. DIAGRAMA DE FLUJO

### 9. CONTROL DE CAMBIOS

| CLAVE     | VERSION | FECHA DE<br>EMISION | САМВІО |
|-----------|---------|---------------------|--------|
| MN-CC-002 | 01      | AGO-2017            | Nuevo  |
|           |         |                     |        |

# 10. ANEXO

| MN No: PL-CC-001-01 | Depto.: | Control de Calidad | Página: | 77 de 77 |
|---------------------|---------|--------------------|---------|----------|
|---------------------|---------|--------------------|---------|----------|